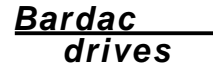

# Xtravert Series Technical Manual

יוני. יווי

Part Number 4201-196 Revision G

# IMPORTANT

Read and understand the procedures described in this manual before attempting to install or commission your drive.

If in doubt, before proceeding, please contact Bardac Drives at:

## 410-604-3400

Bardac Corporation 40 Log Canoe Circle, Stevensville, MD 21666 USA Phone: (410) 604-3400 Fax: (410) 604-3500 www.bardac.com

## Contents

| XTRA\                                                        | /ERT S       | PECIFICA    | TIONS                                        | 4             |
|--------------------------------------------------------------|--------------|-------------|----------------------------------------------|---------------|
| THE X                                                        | THE XTRAVERT |             |                                              | 7             |
| SECTI                                                        | ON 1:        | INSTALLI    | NG THE XTRAVERT                              | 9             |
| 1.1                                                          | APPLIC       | CATION RE   | COMMENDATIONS                                | 9             |
| 1.2                                                          | INSTAL       | LATION      |                                              | 10            |
|                                                              | 1.2.1        | Environmer  | ntal Considerations                          | 10            |
|                                                              | 1.2.2        | MOUNTING    | G THE XTRAVERT                               | 11            |
|                                                              | 1.2.3        | MANUFAC     | TURER'S RECOMMENDATIONS                      | 11            |
|                                                              | 1.2.4        | Connecting  | the Xtravert                                 | 13            |
| 1.3                                                          | CONTR        | ROL INPUT/  | OUTPUT FUNCTIONAL DESCRIPTION AND SPECIFICAT | <b>ION 14</b> |
| 1.4                                                          | THE DI       | SPLAY UNI   | т                                            | 17            |
|                                                              | 1.4.1        | The LED In  | dicators                                     | 17            |
|                                                              | 1.4.2        | Use of the  | display unit                                 | 17            |
| 1.5                                                          | сомм         | ISSIONING   | THE XTRAVERT                                 | 18            |
| 1.6                                                          | SERVI        | CE          |                                              | 20            |
| 1.7                                                          | ELECT        | ROMAGNE     | TIC COMPATIBILITY (EMC) AND SAFETY           | 20            |
|                                                              | 1.7.1        | Control Cal | bles                                         | 20            |
|                                                              | 1.7.2        | Power Cab   | les                                          | 20            |
| SECTI                                                        | ON 2:        | CONFIGU     | JRING THE XTRAVERT                           | 23            |
| 2.1                                                          | INTRO        | DUCTION T   | O THE FULL FEATURES OF THE XTRAVERT          | 23            |
|                                                              | The Sta      | atus Line   | 25                                           |               |
|                                                              | Screen       | Group A     | Auxiliary Screens                            | 27            |
|                                                              | Screen       | Group C     | Comparator Screens                           | 28            |
|                                                              | Screen       | Group F     | Fault Screens                                | 29            |
|                                                              | Screen       | Group H     | Host Communication Screens                   | 32            |
|                                                              | Screen       | Group I     | Input Screens                                | 33            |
|                                                              | Screen       | Group L     | Limit Screens                                | 43            |
|                                                              | Screen       | Group M     | Multi-reference Screens                      | 46            |
|                                                              | Screen       | Group N     | Motor Nameplate Screens                      | 47            |
|                                                              | Screen       | Group O     | Output Screens                               | 48            |
|                                                              | Screen       | Group P     | Process Control Screens                      | 52            |
|                                                              | Screen       | Group R     | Rate Screens                                 | 55            |
|                                                              | Screen       | Group S     | Start/Stop Screens                           | 58            |
|                                                              | Screen       | Group X     | Xtravert Tuning Screens                      | 63            |
|                                                              | Screen       | Group Y     | Menu Option Screens                          | 67            |
|                                                              | Screen       | Group Z     |                                              | 68            |
| SECTI                                                        | ON 3:        | COMMIS      | SIONING CONFIGURATION RECORD                 | 70            |
| SECTI                                                        | ON 4:        | USING TI    | HE XTRAVERT FOR PROCESS CONTROL              | 73            |
| SECTION 5: APPLICATION EXAMPLE – SIMPLE FAN SPEED CONTROL 77 |              |             |                                              | .77           |
| INDEX                                                        |              |             |                                              | 80            |

| MODEL | INPUT<br>VOLTS<br>(V) | INPUT<br>CURRENT<br>(A) | RECOMMENDED<br>INPUT FUSE<br>(A) | OUTPUT<br>CURRENT @<br>50°C (A) | OVERLOAD<br>CURRENT<br>(A) | RECOMMENDED<br>MAXIMUM CABLE<br>LENGTH (m) | NON<br>MOTO<br>(kW) | IINAL<br>R SIZE<br>(hp) |
|-------|-----------------------|-------------------------|----------------------------------|---------------------------------|----------------------------|--------------------------------------------|---------------------|-------------------------|
|       |                       |                         |                                  |                                 |                            |                                            | 230V                | 230V                    |
| X302  | 230 1~                | 8                       | 15                               | 2.5                             | 3.75                       | 50                                         | 0.37                | 3/4                     |
| X304  | 230 1~                | 12                      | 20                               | 4                               | 6                          | 50                                         | 0.75                | 1                       |
| X307  | 230 1~                | 20                      | 35                               | 7                               | 10.5                       | 150                                        | 1.5                 | 2                       |
| X309  | 230 1~                | 22                      | 35                               | 9                               | 13.5                       | 150                                        | 2.2                 | 3                       |
|       |                       |                         |                                  |                                 |                            |                                            | 230V                | 230V                    |
| X502  | 230 3~                | 4                       | 10                               | 2.5                             | 3.75                       | 50                                         | 0.37                | 3/4                     |
| X504  | 230 3~                | 7                       | 15                               | 4                               | 6                          | 50                                         | 0.75                | 1½                      |
| X507  | 230 3~                | 12                      | 20                               | 7                               | 10.5                       | 150                                        | 1.5                 | 2                       |
| X509  | 230 3~                | 9                       | 15                               | 9                               | 13.5                       | 150                                        | 2.2                 | 3                       |
| X512  | 230 3~                | 12                      | 20                               | 12                              | 18                         | 150                                        | 3                   | 3                       |
| X516  | 230 3~                | 16                      | 30                               | 16                              | 24                         | 150                                        | 4                   | 5                       |
|       |                       |                         |                                  |                                 |                            |                                            | 400V                | 460V                    |
| X702  | 400 3~                | 4                       | 10                               | 2.5                             | 3.75                       | 50                                         | 0.75                | 1½                      |
| X704  | 400 3~                | 7                       | 15                               | 4                               | 6                          | 50                                         | 1.5                 | 2                       |
| X707  | 400 3~                | 12                      | 20                               | 7                               | 10.5                       | 150                                        | 3                   | 5                       |
| X709  | 400 3~                | 9                       | 15                               | 9                               | 13.5                       | 150                                        | 4                   | 5                       |
| X712  | 400 3~                | 12                      | 20                               | 12                              | 18                         | 150                                        | 5.5                 | 7½                      |
| X716  | 400 3~                | 16                      | 30                               | 16                              | 24                         | 150                                        | 7.5                 | 10                      |

# **XTRAVERT SPECIFICATIONS**

Note 1: Nominal motor size applies to 4-pole motors only. Check your motor specification before selecting.

Note 2: Input fuses should be fitted - typed gG(distribution) or gR/UR (semiconductor) are suitable.

Note 3: UL requirements specify that UL class CC, T or J1 fuses must be fitted in-circuit with the input supply.

4202-186 RevG

#### INPUT

| Input supply range        | Nominal     | Actual             |
|---------------------------|-------------|--------------------|
|                           | 230V 1~     | 200V to 250V ±0%   |
|                           | 230V 3~     | 200V to 250V ±0%   |
|                           | 400V 3~     | 200V to 480V ±0%   |
| Configuration             | Earthed neu | itral supply       |
| Input frequency range     | 48–62 Hz    |                    |
| Input displacement factor | 0.99        |                    |
| Power loss ride through   | > 1 second  | at nominal voltage |

Short circuit rating: Dependant on fusing. For UL requirements with UL class CC, T, or J1 fuses fitted, the Xtravert Series of AC Motor Controllers are suitable for use on a circuit capable of delivering up to a maximum of 200,000 rms symmetrical amperes, 480Vac maximum.

#### OUTPUT

| Current overload capability  | 150% for 30 seconds |
|------------------------------|---------------------|
| Efficiency (full load, 50Hz) | >97%                |
| Power on delay               | <1 sec              |
| Suit motor rated voltages    | 10-500Vac           |
| Suit motor rated frequencies | 10–175 Hz           |
| Output voltage               | <vin< td=""></vin<> |
| Voltage regulation           | <±3%                |
| Frequency range              | 0 to ±150Hz         |

Frequency resolution Control method Carrier frequency

#### ENVIRONMENTAL

Protection standard Operating temperature Storage temperature Relative humidity Altitude Altitude derating (>1000m)

#### **XTRAVERT PROTECTION**

Supply loss Output current limit Ground fault detection Low DC bus voltage Excessive DC bus voltage Xtravert thermal model

#### MOTOR PROTECTION

Stall avoidance Shear pin mode Thermal model overtemperature trip

#### LOCAL CONTROL OPTIONS

Selection: Start and Stop-Reset buttons Reset button

#### FREQUENCY CONTROL SOURCES

Local KeyboardInch 1, Inch 2Analogue Input 1; Configurable as 0-10Vdc or ± 10VdcAnalogue Input 2; 4-20mAMaximum of Analogue Input 1 or Analogue Input 2Sum of Analogue Input 1 and Analogue Input 2Switch Control (7 preset)Motorised PotentiometerRS232/RS485 (Options)Carane Control

#### SWITCH CONTROLS

 1 x Dedicated external trip input, 4 x Multifunction inputs configurable as:

 Stop
 Start

 Start-Reset
 Stop-Reset

 Inch
 Alternative Stop-Reset

 Direction Invert
 Increase/Decrease Speed

 Alternative Accel/Decel
 Dual Button Crane Control

0.01Hz Dynamic Flux Control 8kHz (5kHz selectable)

IP20; Pollution degree 2 0–50°C -40°C to +80°C <90%, noncondensing 1000m -1% per 100m; 3000m max

Input phase loss Short circuited load Regeneration limit Motor overtemperature Control PCB failure

Stall protection Combined overload alarm Motor overtemperature

Stop-Reset button None (remote)

Xtravert Series Instruction Manual

#### CONFIGURABLE RELAY OUTPUTS

2 relays; 250Vac/30Vdc/2A (non-inductive) 1 x changeover; 1 x normally open **Output selection:** Failsafe fault Xtravert running Xtravert overloaded Frequency sense point Direction Combined overload alarm Power flow direction RS232/RS485 controlled (Options)

Xtravert started Xtravert started or running Motor overloaded Current sense point At set frequency Feedback sense

#### ANALOGUE OUTPUT CONFIGURABLE AS 0-10VDC, ± 10VDC, OR 4-20mA

#### Output selection:

| $\pm$ 50/ $\pm$ 60/ $\pm$ 100/ $\pm$ 120 Hz Output frequency | 0-150% Output current       |
|--------------------------------------------------------------|-----------------------------|
| ±50/± 60/±100/±120 Hz Reference frequency                    | ±10V RS232/RS485 (Options)  |
| 0–500Vac Output voltage                                      | 0–150% Motor power          |
| 0-150% Torque component of current                           | ±100% Process Control Error |

#### CONTROL PANEL

32 Character alphanumeric LCD (may be mounted up to 3m away) with IP54 protection. Xtravert status, current, frequency permanently displayed Estimated motor temperature, reference frequency, DC bus voltage, output voltage optionally displayed Multi-language capability Direct status/level display of input and output control terminals 3 key input system with separate Start and Stop-Reset buttons. Local/Remote control possible LED status indication for Power On, Run and Fault

#### CONTROL FEATURES

| Wide speed range up to 120Hz          | 7 switch selectable speed presets   |
|---------------------------------------|-------------------------------------|
| Switch controlled speed inputs        | Two skip frequencies                |
| Programmable to suit almost any motor | Programmable thermal model of motor |
| Dynaflux optimising system            | Anti-condensation motor heater      |
| Spinning start mode                   | Spinning stop mode                  |
| DC injection braking                  | PID process controller              |
| Configurable switch controls          | Programmable reaction to mains loss |
| Automatic restart                     | Smooth current limit                |
| Shearpin mode                         | Showering arc noise immunity tested |
| Serial communication options          | Reverse lock out                    |
| Very low motor noise – WhisperWave or | Fixed frequency (normal) modulation |

Very low motor noise – WhisperWave or Fixed frequency (normal) modulation Programmable offset, gain and inversion of analogue reference signals Two sets of acceleration and deceleration rates plus alternative stop rate Wide acceleration and deceleration range – 0.02Hz/s to 500Hz/s Programmable S-curve acceleration/deceleration

## THE XTRAVERT

The Xtravert is a fourth generation AC Motor Speed Controller developed by PDL Electronics Ltd. The 16 models in the range are designed to operate smaller three-phase induction motors, rated up to 7.5kW at 400Vac.

- Models are available for single-phase 230Vac, three-phase 230Vac, or three-phase 400Vac supplies. A wide tolerance in supply voltage and frequency is allowed for.
- A compact bookshelf style enclosure has been designed for this range, with IP20 ingress protection rating. This offers the advantage of reduced installation space, allowing for easy installation either in a switchboard or stand-alone in a switchroom.
- The Xtravert is fully compliant with appropriate European Safety and EMC directives and as such carries the CE Mark.
- Optimal thermal design and management enable construction of a compact enclosure, and allow the full output rating to be achieved in ambient temperatures up to 50°C.
- Surface mount technology on the circuit boards allows for sophisticated yet compact circuit design.
- The power electronics design uses the latest generation IGBT switching devices. These permit a high overload capacity (150% for 30 seconds minimum), and protection against output short circuits. Their high switching speed enables modulation up to 8kHz for low output harmonic currents and near silent motor operation.
- The Control PC Board uses an extremely powerful 16-bit microcontroller and waveform enhancement ASIC to generate the output waveform using space vector modulation techniques. The microcontroller also allows PDL Electronics to include many programmable features into the Xtravert yet retain simplicity of control.
- WhisperWave Modulation is incorporated in the waveform generation. This
  is a technique developed by PDL Electronics to remove the annoying motor
  tone usually associated with motors operating from AC Motor Speed
  Controllers, allowing the little remaining motor noise to be easily masked.
  This feature is especially valuable in applications requiring low noise –
  particularly for heating and ventilation applications.
- The output waveform may be controlled by the PDL Dynaflux Optimising System. Dynaflux is a form of automatic voltage regulation that optimises the flux within the motor according to load conditions. This leads to increased motor efficiency, particularly under reduced load conditions.
- Digital control means absolute precision and repeatability in settings with complete keyboard control. There are no internal adjustments or trimpots in the Xtravert. All information, including input terminal status and levels, is available on the Xtravert display.
- The Display Unit is normally mounted on the front of the Xtravert. However it can be removed, re-orientated, or mounted remotely up to three metres away. It can be fitted to an industry standard 56-series box to achieve an IP54 ingress protection rating.
- ♦ The Display Unit includes three status LEDs, a 32-character alphanumeric LCD, three screen control keys and START, STOP-RESET push-buttons. The functions of the push-buttons may be disabled by the user.

- Plug-in control terminals allow for speedy change-over of drives in the event of a need for service or relocation of the Xtravert.
- Digital (switch) inputs include four programmable inputs and one dedicated TRIP input. The functions of the programmable inputs can be selected from a list of thirteen different options, including stop, start, reset, direction invert, alternative reference selection, alternative ramp rate selection, inch, and multi-speed selection.
- ♦ Two analogue inputs are provided. One is configurable as 0 to 10Vdc, or -10V to +10Vdc. The other is designed for 4 to 20mA control signal. Either input can be configured as a reference source or a process controller feedback source.
- Two relay outputs are provided, each rated at 250Vac/30Vdc/2A. One relay has change-over contacts, the other is normally open. Each may be configured to perform one of seventeen different functions, including indication of start, run, overload and direction status, frequency and current sensing.
- One analogue output is provided, which may have its format configured to 0 to 10V, -10V to +10V, or 4 to 20mA. The function of the analogue output can be selected from a list of sixteen, including output current, voltage, frequency.
- An internal PID Process Controller is provided, to enable applications such as level control, constant pressure pumping etc., to be set up without the need for an external controller.
- ♦ A Serial Communications Card may be fitted in place of the display unit, to enable extensive control and monitoring of the Xtravert from a host controller, e.g., computer, PLC, DCS, etc. Available options include RS232 or RS485 MODBUS, Profibus or Serial Bus Interface format to communicate with standard PLCs. A stand alone interface is available to support Interbus format.
- A stand alone dynamic brake unit is available to dissipate regenerative energy from motors that are required to decelerate quickly.

The Xtravert with its long list of desirable features and flexibility is an outstanding choice for the broad industrial market.

# SECTION 1: INSTALLING THE XTRAVERT

#### 1.1 APPLICATION RECOMMENDATIONS

The Xtravert is suitable for controlling the speed of all standard three phase induction motors. Choose an Xtravert which is capable of supplying the full load current and voltage of the motor to be driven and is suitable for the mains supply voltage.

When the Xtravert is correctly adjusted, full torque can be obtained from the motor at up to rated speed. A standard motor may be operated above rated speed by using higher than rated frequency, but the torque that is able to be generated declines (1/f) as there is insufficient voltage to provide correct stator flux.

Operation below rated speed must take account of the reduced cooling efficiency of the motor. Because of thermal limitations, the continuous capability of the motor reduces from rated torque at rated speed, to the value defined by the "zero speed cooling value" at zero speed. The Xtravert thermal model (overload) takes these factors into account and provides safe protection from inadvertent overloads of this type.

The quality of the Xtravert current waveform is such that no derating of the motor torque due to harmonic heating is necessary.

In a safety situation motors may be switched on and off the Xtravert while it is running but this is not good control practice – it stresses the Xtravert and may lead to occasional tripping due to arcing of the isolating device's contact terminals. A more elegant control solution is to use the Xtravert control terminals.

Generally it is better practice to leave electronic equipment (including the Xtravert) permanently connected to the mains supply. Switching the mains on and off to control the Xtravert is bad practice and should be avoided (use the control terminals). If mains switching is insisted upon (!), it must not occur more often than once every 5 minutes or the Xtravert charging circuits may be damaged.

Several motors may be operated at once on the Xtravert, but individual thermal protection must be supplied. Be sure to choose an Xtravert which is capable of supplying the total current requirements of all of the motors. If you plan to start motors independently "direct-on-Xtravert" then you must also include the DOL starting current of the motors (this generally leads to gross oversizing of the Xtravert – a much better solution is to stop the Xtravert, connect the extra motors, and restart the Xtravert).

An advantage of the Xtravert is that non-standard motors (frequency, voltage) can be driven from standard mains. The Xtravert may be set to drive any motor with a rated voltage between 10 and 500Vac with a rated frequency between 10 and 175Hz.

When selecting the gearing of your system, be sure to operate the motor as near to rated speed as possible. Centring your speed range around rated speed (so that maximum speed actually overspeeds your motor) gives better motor cooling and utilisation.

#### OTHER USEFUL TECHNIQUES INCLUDE:

 The use of a six pole motor in a four pole application (Xtravert operates around 75Hz instead of 50Hz) – this gives better motor cooling (hence a wider useful speed range) and 50% better starting torque at very little extra motor cost.

Small motors may often be connected in 230V (delta) connection. Using this connection with a 400V Xtravert (motor voltage set to 230V) on a 400V supply allows the motor to be operated with full flux up to 87Hz, thus providing a very wide constant torgue speed range. Note that the motor in fact produces 1.7 times its rated power when operated at 87Hz. The penalty is that the motor draws 1.7 times more current (because of the delta connection), so a larger Xtravert may be required.

Other recommendations:

- Regardless of how good a thermal overload or model is, a PTC thermistor in the motor windings with the appropriate control relay provides the ultimate thermal protection and is recommended.
- Always specify motors with high temperature insulation at least class F or better.

#### 1.2 INSTALLATION

#### 121 ENVIRONMENTAL CONSIDERATIONS

The Xtravert must be sited in a suitable environment. As with all equipment, the cleaner, cooler and more vibration free the environment, the longer and more trouble free will be the life of the Xtravert.

The ambient temperature must not be below 0°C, and must not exceed the Xtravert specification of 50°C: relative humidity should be less than 90% and there must be no condensation. Avoid mounting the Xtravert in direct sunlight.

The Xtravert has a protection rating of IP20 and must have a clean environment (Pollution degree 2), free of electrically conductive (wet or dry) dust (e.g., carbon fibre, salt, etc.), and free of spraying water.

In some applications it may be desirable to improve the conditions in which the Xtravert is to be fitted. The first choice in this case is to fit the Xtravert remotely in a clean location.

If mounting the Xtravert in a switchboard or protective box, be sure to allow for sufficient cooling. The enclosure interior air temperature must not exceed the Xtravert specification of 50°C. Calculate the correct sized cabinet by using the procedure below.

- 1. Determine the worst case localised ambient temperature  $(T_{MAX})$ surrounding the cabinet on the hottest day of the year.  $T_{MAX}$  should typically not exceed 30°C to minimise the size of the cabinet.
- 2. Note the rated current  $(I_{RATED})$  of the Xtravert in Amps and the total output cable length.
- 3 And hence determine the power losses  $(P_{LOSSES})$  within the cabinet in Watts

 $P_{IOSSES}$  [W] =  $(13W \times I_{RATED})$ 

20W (fixed losses)

0.2W/m (cable effect losses)

other equipment losses

4. And knowing this power loss value choose:

(A) of: Exposed heat dissipating surface area (m<sup>2</sup>)

Steel construction

Polyester construction

 $A = \frac{P_{LOSSES}}{5.5 \text{ x} (50^{\circ}\text{C} - \text{T}_{MAX})} \qquad A = \frac{P_{LOSSES}}{3.5 \text{ x} (50^{\circ}\text{C} - \text{T}_{MAX})}$ 

Always ignore the base of the cabinet and unless free standing, ignore the back of the cabinet. Where multiple cabinets are mounted side by side, discount common surfaces as heat dissipating surfaces. Ensure no other radiant or convection heat source is externally heating the cabinet.

If the Xtravert is not fitted with a heatsink fan, an internal stirring fan will be required to prevent hotspots.

if the cabinet is too large, forced ventilation cooling will be required. Calculate the appropriate flow of air as

Airflow (m<sup>3</sup>/minute) = 
$$\frac{P_{LOSSES}}{20 \text{ x} (50^{\circ} \text{C} - \text{T}_{MAX})}$$

Fit the inlet and outlet vents such that the airflow circulates around the complete cabinet. Remember to still follow the guidelines on mounting the Xtravert within the cabinet as per Section 1.2.2.

A suitable convection or forced air system must be provided to ensure the inside air temperature does not exceed 50°C.

Note: The Xtravert display unit has a protection rating of IP54 (front and sides only) when mounted correctly against a hard flat surface. This allows the display unit to be fitted on the front of a protective cabinet or switchboard. When remotely mounting the display unit, the protective screw caps must be fitted to maintain the IP54 rating.

## 1.2.2 MOUNTING THE XTRAVERT

OR

The Xtravert must be mounted vertically to ensure proper cooling. Allow 150mm of free air space vertically top and bottom and mount no closer than 150mm centre to centre between adjacent Xtraverts to provide adequate ventilation. Avoid mounting Xtraverts inline above other units to prevent accumulated air heating. Ensure dirt does not form on the heatsinks by occasionally clearing the fins with compressed air.

### 1.2.3 MANUFACTURER'S RECOMMENDATIONS

Failure to adhere to the manufacturer's recommendations for installation, environmental conditions and electrical specifications may result in damage to the Xtravert (and/or external equipment) and may void the warranty.

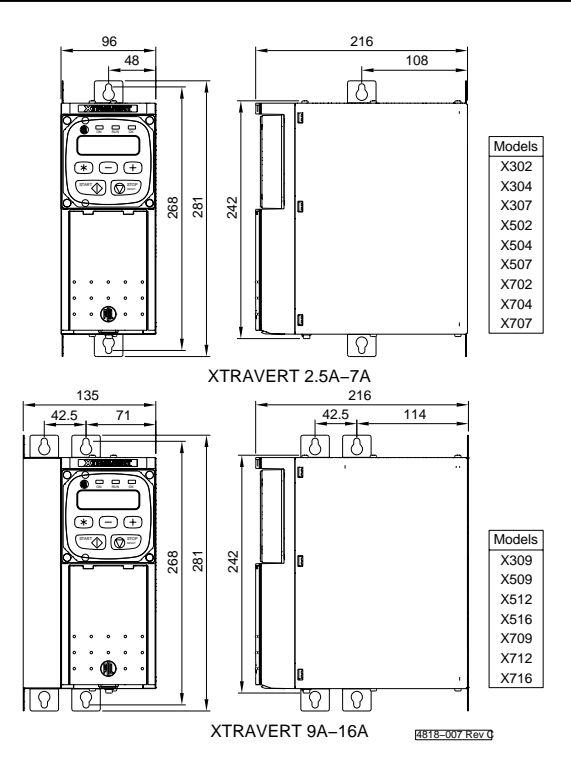

Figure 1.1: Xtravert Dimensions

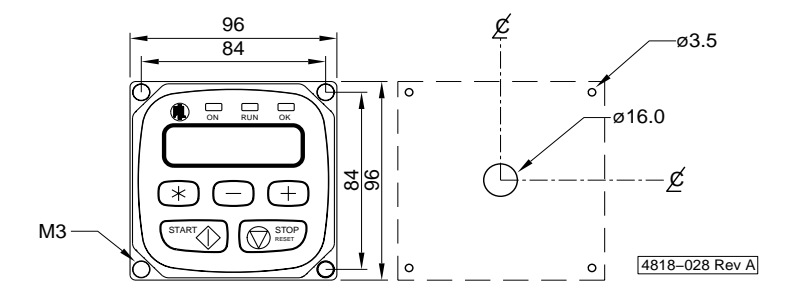

Figure 1.2: Remote Dimensions & Cutout Pattern

#### 1.2.4 CONNECTING THE XTRAVERT

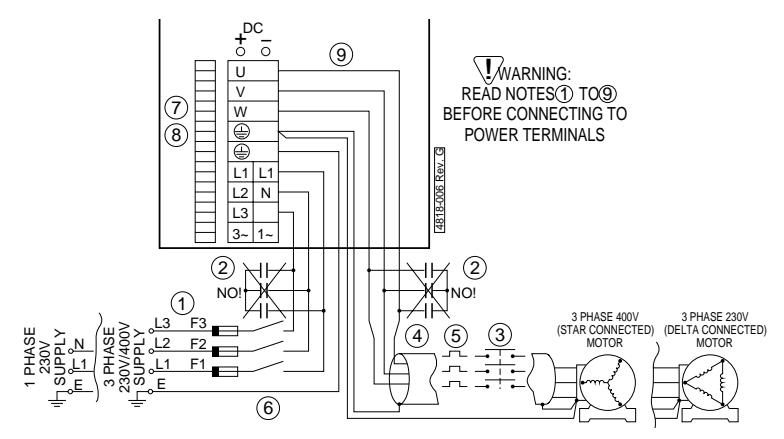

Figure 1.3: Xtravert Power Connections

- 1. Wiring Details: Refer to Specifications for fuse ratings.
- Power factor capacitors are not required on the Xtravert input (Xtravert displacement factor = 0.99), and must not be connected to the Xtravert output.
- 3. A motor isolator or contactor may be used on the Xtravert output, but its use should be restricted to emergencies.
- 4. To reduce radio frequency interference (RFI), screened cable (e.g., neutral screen, steel conduit) must be used on the Xtravert output. Bond the screen solidly to the Xtravert and motor chassis. The output cables should be run separate from the input cables (especially if not screened). Refer to Specifications for recommended maximum output cable lengths. Where multiple motors are attached, the recommended maximum cable length is the combined cable length.
- 5. The Xtravert protects the motor with an electronic overload, so an external overload relay is unnecessary. Where multiple motors are attached, separate overload protection should be located at each motor. Where fitting at the motor is not possible, contact PDL electronics or its agent for application advice. The Xtravert or the motor must be isolated before operating on the motor terminals.
- The Xtravert output switching voltage waveform can give rise to high (capacitive) earth leakage currents. Permanent earth connection of both the motor and the Xtravert is essential before connection to the supply.
- 7. The control input circuit is configurable from the keyboard. Be sure that you are using the correct configuration and circuit before wiring up. Good control circuit wiring practice should be observed. Control wiring must be screened and run physically separate from power wiring (at least 300mm distance and crossing only at right angles).
- The control terminal strip is constructed of cage clamp terminals. Recommendations for control terminal wiring connections: Recommended tightening torque: 0.5Nm Maximum tightening torque: 1.0Nm

Maximum cable size: Maximum number of cables/terminal: 1.5mm<sup>2</sup> appliance wire 2

- 9. For single phase supply connect to L1 and N. For three phase supply connect to L1, L2, L3.
- **Note:** It is the responsibility for the installer to ensure that all the manufacturer's installation guidelines are followed and that any site specific, local and national electrical regulations are complied with.

# 1.3 CONTROL INPUT/OUTPUT FUNCTIONAL DESCRIPTION AND SPECIFICATION

Fig. 1.4 provides the complete electrical specification of all Xtravert control inputs and outputs and includes diagramatic descriptions. Each input is individually described below.

#### TERMINALS D1-D3 — DISPLAY UNIT

The display unit may be mounted remotely (maximum distance 3m) by an extension lead of 3 core plus shield cable. Connect the shield (and drain wire) to 0V (Terminal D3).

#### TERMINALS T1-T5 — CONFIGURABLE RELAY OUTPUTS

Two voltage free 250Vac/30Vdc(referenced to protective earth -PE), 2A (noninductive) rated relay outputs are provided for process interfacing. Each relay may be programmed (Screens O3 and O4) to switch according to one of several possible output controls.

One changeover contact pair (Terminals T1 to T3) and one normally open contact (Terminals T4 and T5) are provided.

#### TERMINALS T6-T9 — CONFIGURABLE (MULTI-FUNCTION) DIGITAL INPUTS

The switch (digital) input control lines of the Xtravert may be configured to provide many alternative functions. Refer to the detailed description of Screen I9 for a full description of the inputs and their alternative configurations. The level status of each of these inputs may be directly examined by viewing Screen Z6 at any time. Supply for control of active high inputs may be sourced from Terminal T11 or alternatively an external 24Vdc supply. Do not exceed 24Vdc on these terminals.

#### TERMINAL T10 — EXTERNAL TRIP INPUT (XTRIP)

If an external trip feature is not required, this input must be closed (linked to +24V). Provides a dedicated input to trip the Xtravert and immediately disables the output. Do not exceed 24Vdc on this input.

#### TERMINAL T11 — +24V SUPPLY, 20mA MAX.

Supply that may used for the Multi-function digital inputs (Terminals T6–T9) and the External Trip input (Terminal T10).

#### TERMINALS T12, T15, T17 - 0V CONNECTIONS

For safety reasons the Xtravert control PCB should be linked to earth at some point in a control system. When supplied the control PCB common point (0V) is connected to earth via a link from Terminal T12. Where control wiring is run to external control equipment (or other Xtraverts) there should be only one earth connection for the complete control system (to prevent earth loops). If necessary, remove this earth link.

#### TERMINAL T13 - +10V SUPPLY

Voltage reference signal for (1 kOhm) potentiometer control.

#### TERMINAL T14 — ANALOGUE INPUT 1 (AIN1)

Voltage control input for reference frequency adjustment or as a feedback source. It may be used for voltage control or as potentiometer input source. The input signal level may be observed on Screen Z3.

#### TERMINAL T16 — ANALOGUE INPUT 2 (AIN2)

Current loop control input for reference frequency adjustment or as a feedback source. Note that the current return (-connection) is common with the control PCB circuit 0V connection. The input signal level may be observed on Screen Z4.

#### TERMINAL T18 — CONFIGURABLE ANALOGUE OUTPUT

An analogue output which may be configured (Screen O1) to represent several different internal signals. Suitable for driving industrial voltmeters or further process controls. The format is selectable from 0-10V,  $\pm$  10V or 4-20mA via Screen O2. The output signal level may be observed on Screen Z5.

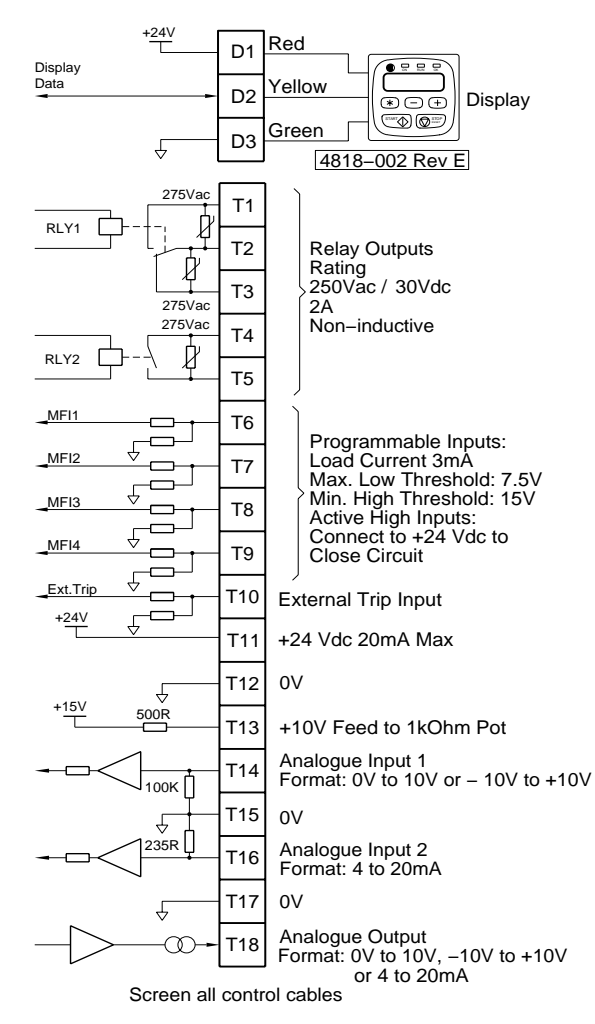

Figure 1.4: The Xtravert Control Inputs and Outputs

### 1.4 THE DISPLAY UNIT

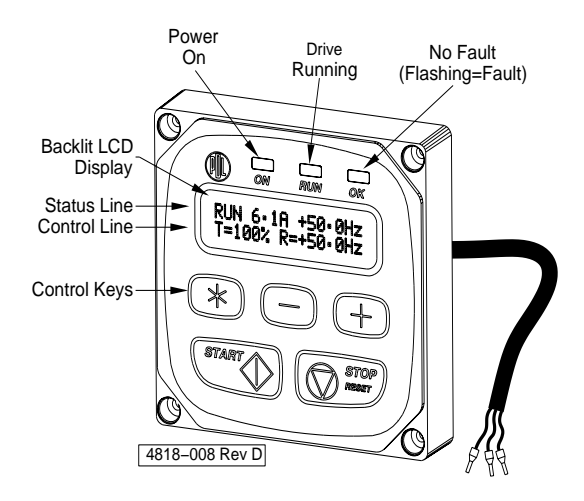

Figure 1.5: The Display Unit

#### 1.4.1 THE LED INDICATORS

The LED indicators are a useful service tool once their exact function is understood.

| LED                   | ON                                                   |
|-----------------------|------------------------------------------------------|
| Functional Indication | Mains power is supplied or stored charge is present. |
| Actual indication     | Display Unit is functioning.                         |
| Implication           | Control PCB receives power from supply.              |
| LED                   | RUN                                                  |
| Functional Indication | Xtravert is running.                                 |
| Actual indication     | Output devices enabled.                              |
| Implication           | Xtravert is functional.                              |
| LED                   | OK                                                   |
| Functional Indication | Xtravert is operating normally.                      |
| Actual indication     | Drive ready to operate.                              |
| Implication           | No fault is present.                                 |
| LED                   | OK (Flashing)                                        |
| Functional Indication | Fault trip.                                          |
| Actual indication     | Output disable.                                      |
| Implication           | A fault (Screen F) has tripped the Xtravert.         |
|                       |                                                      |

#### 1.4.2 USE OF THE DISPLAY UNIT

#### THE LCD DISPLAY

The Xtravert has a 16 character by two line LCD display. The lines each have different functions:

- The STATUS LINE is always present and shows the Xtravert status, the output current and the output frequency.
- The CONTROL LINE display is used to view and/or adjust the many parameters of the Xtravert.

#### USE OF THE CONTROL KEYS

The control keys are used to view and/or adjust the parameters of the Xtravert.

#### SCREEN SELECTION

- Use "+" and "-" to examine the displays.
- Note: Only the bottom line changes.

#### CHANGING A VALUE

- Use "+" and "-" to locate the desired screen.
- Press and hold "\*" to allow adjustment to the value.
- Now use "+" and "-" to adjust the value.
- Release "\*" to enter new value.
- Hint: For reasons of security the Xtravert must be in commission mode (Screen Z) before some adjustments can be made.

#### 1.5 COMMISSIONING THE XTRAVERT

Before attempting commissioning, be sure you understand the operation of the Xtravert and have read this manual. Plan and define your wiring, controls and adjustments beforehand.

#### CHECK INSTALLATION:

Check that the Xtravert will not be subject to an unacceptable environment. Check that adequate airflow is available. For reliable operation, the operating ambient temperature must not exceed 50°C.

#### CHECK WIRING:

Check all wiring thoroughly according to the circuits (refer fig. 1.3 and 1.4). Check that all supply and motor cabling is correctly dimensioned for the application, the Xtravert is bonded to earth and electrical connections are secure. The cable connecting the Xtravert to the motor should be of screened construction with the screen (forming an earth connection) solidly bonded to the motor and the Xtravert chassis. Local regulations may require a separate protective earth between the Xtravert and the motor. Be particularly careful that power and motor wiring is not transposed or otherwise incorrect (or else irreversible damage will occur). Control wiring must be screened and run separately from power cables.

Note that the Xtravert does not have internal power fuses. Check that the correct fuses (refer Specifications) are fitted at the supply.

Ensure that power and control cabling are securely fastened by the cable clamp on the Xtravert. Extra holes are provided on the Xtravert cable clamp for using cable ties.

Note that the External Trip input (Terminal T10) must be closed before the Xtravert will start. Check control wiring conforms to the configuration selected.

#### **TEST WITHOUT MOTOR:**

Before proceeding, ISOLATE THE MOTOR. Switch the mains supply on to the Xtravert.

#### CHECK XTRAVERT OPERATION:

Check that the Xtravert operates normally and displays the status and control lines. Familiarise yourself with the keyboard displays.

If any faults are indicated at any time, refer to Screen F — Fault Messages.

#### SELECT SCREEN Z6:

Check the status and operation of all inputs.

#### WARNING: – THE XTRAVERT WILL STILL RESPOND TO THE INPUTS WHILE DISPLAYING SCREEN Z6.

#### SET THE ADJUSTMENTS:

Referring to Screen Groups A to Z, set all relevant Xtravert and motor parameters.

#### TEST RUN WITH MOTOR:

Stop the Xtravert if it is running.

#### WARNING:

#### CHECK THAT ALL PERSONNEL ARE CLEAR OF THE MOTOR AND ATTACHED MACHINERY AND THAT IT IS SAFE TO OPERATE THE MACHINE.

#### **REMOVE THE MOTOR ISOLATION:**

Set a low reference speed and start the Xtravert. Check immediately for correct direction of rotation (if incorrect, stop the Xtravert, isolate it and allow to discharge before reversing two motor phase wires). Use the Xtravert adjustments to achieve the desired operation of the Xtravert.

#### START AND RUN THE XTRAVERT:

Check that the Xtravert correctly responds to all control inputs without the motor drawing excessive current. Remember to measure motor current (Xtravert display), not the mains current.

#### TEST RUN:

Operate the Xtravert and drive system, making control adjustments as necessary.

For maximum reliability of operation, try to ensure your setting up does not cause the Xtravert to rely on its protective override features (ILT - current limit; VLT voltage limit). These should be regarded as back-up features, not to be used to overcome inadequate set up. If ILT is displayed, your acceleration rate is probably too high or your boost setting is too low or too high. If VLT is displayed, your deceleration rate is probably too fast. Reduce the deceleration rate or fit a dynamic brake unit.

Once satisfactorily commissioned, be sure to record all settings on the Commissioning Configuration Record provided for this purpose in Section 3. This makes life a lot easier if unauthorised adjustment occurs or if Xtravert replacement is necessary.

### 1.6 SERVICE

Faults in the Xtravert will fall into one of three major categories:

- Incorrect settings, set-up or adjustment resulting in unsatisfactory performance.
- Protective fault operation with resulting display message.
- Electrical failure within the Xtravert.

If the Xtravert powered up and running, but has performance problems, try re-tuning the Xtravert from scratch (refer Screen Y2). If this fails to give satisfactory results, finer tuning may be required using Screen Group X.

In the event of a protective fault trip occurring (refer Screen F), attempt to remove the cause of the trip and then reset the Xtravert.

In the event of electrical failure within the Xtravert, do not attempt to repair the unit. Seek service from a qualified service agent or replace the unit. For processes critical to the operation of a plant; retain a spare unit. If the Xtravert will not power up; check supply fuses or circuit breakers (load side) for the appropriate voltage. If the motor does not appear to be running; check for a motor side isolator or contactor.

#### 1.7 ELECTROMAGNETIC COMPATIBILITY (EMC) AND SAFETY

#### 1.7.1 CONTROL CABLES

Screened control cables must be used for the Xtravert to comply with EMC regulations. The screen should be connected to 0V on the control board (irrespective of whether the control board is earthed or floating) as an RF return. Avoid using long twisted leads (pigtails) for the screen connection as this twisting increases the RF impedance (reducing the effectiveness of the screen). Control wiring screens should only be connected at one point in the control circuit to avoid earth loops.

For safety reasons, the control wiring 0V should be connected to earth at one point in the system. The Xtravert is supplied with an earth link from Terminal T12 (0V) to earth. This may be removed if required (e.g., control wiring is earthed by other control circuitry) allowing the control board 0V to float up to 50Vdc (clamped) from earth. This prevents earth loops in the control wiring. An example of where this is useful is where multiple drives are controlled using the same 4-20mA current source connected in series. Remove the earth link to prevent shorting out analogue input 2 (AIN2).

Avoid running control cables in parallel with power cables with a spacing less than 300mm. For longer runs (greater than 10m), increase this spacing in proportion to the length of the run. Cross control cables at right angles to power cables to avoid magnetically induced interference.

#### 1.7.2 POWER CABLES

Screened output power cables must be used for the Xtravert to comply with EMC regulations. Connect the screen at both the drive and motor ends to provide an RF return path. This prevents the motor frame becoming an RF source, coupling into the local metalwork and the earthing system. Connect all earths (input, output and cabinet) together at one star point.

Local regulations may require that a separate earth be run to the motor for safety requirements. It is recommended that four core cable plus screen be used in these applications. Alternatively, use screened three core cable plus a separate safety earth to provide minimised common-mode stator voltage. The screen should be constructed from a minimum of neutral screen cable or steel armor/conduit although preferably copper tape and/or copper mesh for the best attenuation of high frequency emissions.

The Xtravert has been designed with input and output power filters to minimise radio frequency interference. The input common mode filter prevents conducted RF emission to the mains supply. The output filters on each phase reduce conducted RF emission to the motor by reducing dv/dt on the motor cables. Screened motor cables prevent any remaining noise from being radiated to the environment. Generally, it is better to keep motor cables as short as possible to reduce capacitive charging currents due to cable capacitance and limit the peak voltage at the motor terminals. Refer to Specifications.

Due to the use of an input common mode filter and RFI capacitors to earth, earth leakage current will be present.

If unscreened motor cables are used, EMC regulations may not be complied with.

# **EC Declaration of Conformity**

| Manufacturer:           | PDL Electronics Ltd.                             |
|-------------------------|--------------------------------------------------|
|                         | 81 Austin Street, Napier, New Zealand            |
| Authorised              | PDL Elektronik Vertrieb Deutschland GmbH         |
| Representative:         | Industriestraße 13A, D-90592, Schwarzenbruck,    |
|                         | Deutschland                                      |
| Details of Equipment:   | Xtravert                                         |
| Model Number(s):        | X302, X304, X307, X309                           |
|                         | X502, X504, X507, X509, X512, X516               |
|                         | X702, X704, X707, X709, X712, X716               |
| Description:            | AC motor controller                              |
| Directives this equipme | ent complies with: LVD 73/23/EEC, EMC 89/336/EEC |

Standards applied in order to verify compliance with directives:

#### BS EN61010-1:1993.

Safety requirements for electrical equipment for measurement, control, and laboratory use, part 1: General requirements. Sicherheitsbestimmungen für elektrische Meß-, Steuer-, Regel- und Laborgeräte - Allgemeine Anforderrungen.

#### BS EN61800-3:1996.

Adjustable speed electrical power drive systems, part 3: EMC product standard including specific test methods. Drehzahlveränderbare elektrische Antriebe - EMV - Produktnorm einschließlich spezieller Prüfverfahren.

#### BS EN55011:1991.

Limits and methods of measurement of radio disturbance characteristics of industrial, scientific and medical (ISM) radiofrequency equipment. Grenzwerte und Meßverfahren für Funkstörungen von industriellen, wissenschaftlichen und medizinischen Hochfrequenzgeräten (ISM - Geräten).

#### BS EN61000-4-2:1995.

Electrostatic discharge immunity. Prüfung der Störfestigkeit gegen die Entladung statischer Elektrizität.

#### BS EN61000-4-3:1995.

Radiated, radio-frequency, electromagnetic field immunity. Prüfung der Störfestigkeit gegen hochfrequente elektromagnetische Felder. BS EN61000-4-4:1995.

Electrical fast transient/burst immunity. Prüfung und Störfestigkeit gegen schnelle transiente elektrische Störgrößen/Burst.

Year of affixing CE mark: 1997

Authorised Signatory: Manufacturer EU Authorised Representative

Hg

 Name:
 Ian Hickey

 Title:
 Research & Development

 Manager

 Date of Issue:
 2<sup>nd</sup> December 1997

 Place of Issue:
 Napier, New Zealand

Günter Gassner

Market Development Manager

## SECTION 2: CONFIGURING THE XTRAVERT

#### 2.1 INTRODUCTION TO THE FULL FEATURES OF THE XTRAVERT

When shipped from the factory the Xtravert is configured for local control.

Local control is just one selection setting of a large variety available in the Xtravert.

The process flexibility of the Xtravert only becomes evident when its programmable features are employed. This particularly refers to the ability to configure the Xtravert's operation in five specific areas (fig. 2.1):

- input frequency control source and format.
- analogue output source and format.
- process control, feedback
- relay outputs
- digital (switch) inputs

This configurability means that the Xtravert can often be employed as a complete stand-alone process control system.

To set up the Xtravert screens, the following procedure is typically used:

- 1. Set up the motor information of Screen Group N.
- Set the limits of operation using Screen Group L. Set the minimum and maximum frequencies (Screens L1 and L2). The current limit on Screen L3 is typically set to 150% of the motor rated current (Screen N1). Use Screen L4 for current limit time-out (typically not required). Set Screen L5 to inhibit reverse direction being selected (typical for pumps).
- 3. Set up the control sources via Screen Group I. If local control is not required then disable the Display Unit's Start and Stop-Reset buttons via Screen I1. Select the speed reference source via Screen I2. If analogue input 1 (AIN1) is to be used then select the format (0-10V or ±10V) for Terminal T14. Set the span of the analogue inputs using Screens I5 to I8. Before setting the desired input mode at Screen I9, make certain that Terminal T10 is open to prevent inadvertent starting.
- 4. External monitoring of the Xtravert is achieved using analogue output 1 (AO1) at Terminal T18 and the two relays (RLY1 and RLY2) at Terminals T1 to T5. These are set up using Screen Group O. Start by setting analogue output 1 (AO1) to the required source using Screen O1. Set the analogue output format (0-10V, ±10V, 4-20mA) at Terminal T18 using Screen O2. Set the relay output selections using Screen G3 and O4. If using comparators as a relay source then set up using Screen Group C.
- 5. The ramp rates for accelerating and decelerating are then set using Screen Group R and the Start/Stop modes are set via Screen Group S.
- 6. Performance enhancements can now be set by applying voltage boost (Screen S3) if the motor has trouble starting the load. DC Stopping can be set up using Screens S4 and S5 to hold the motor near zero speed. For motors having problems with condensation, DC Heat (Screen S6) can be used to provide a small DC current to keep the motor warm.

More complex control schemes (e.g., pressure control using the internal PID process controller) will require the installer to fully read the manual to understand the wide range of features and flexibility within the Xtravert.

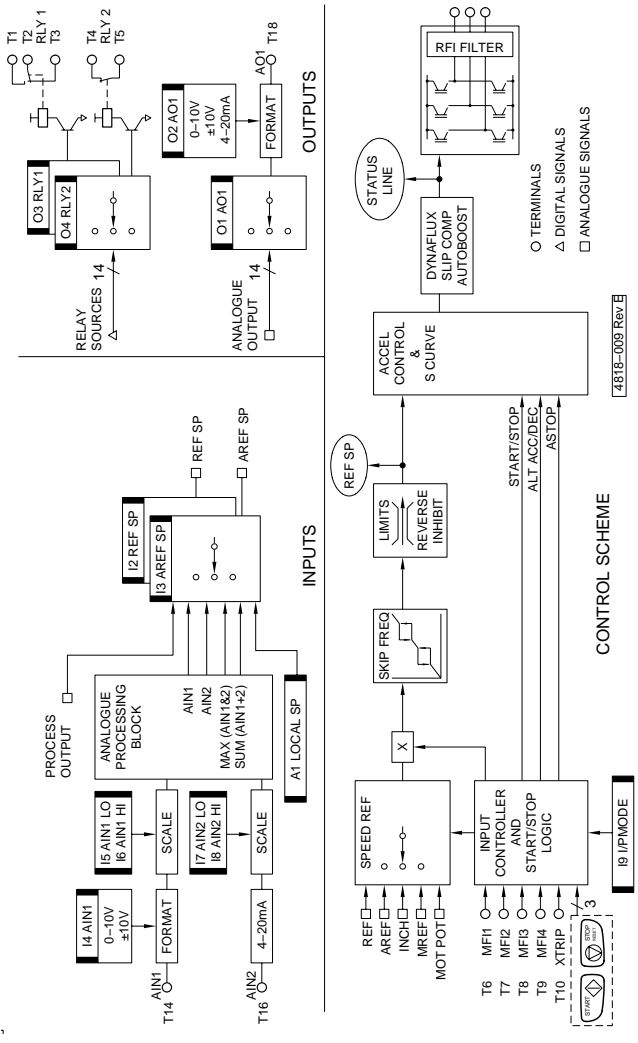

The following section provides full descriptions of the function and setting up of all Xtravert screen controls.

Figure 2.1: Structure of the Xtravert Control System

## THE STATUS LINE

| Screen                         | STP 0.0A +0.0Hz                                                                                                    |
|--------------------------------|----------------------------------------------------------------------------------------------------|
| Description                    | STATUS                                                                                                    |
| Notes                          | ALWAYS DISPLAYED                                                                                                    |
| Function                       | This is the top line of the display and is permanently displayed. The status line shows Xtravert status, motor current and output frequency according to the following:                                |
| STATUS MES                     | SAGES:                                                                                                    |
| Indication                     | STP                                                                                                    |
| Message                        | STOPPED                                                                                                    |
| Notes                          | Xtravert stopped.                                                                                                    |
| Indication                     | <b>SPG</b>                                                                                                    |
| Message                        | STOPPING                                                                                                    |
| Notes                          | Xtravert is stopping.                                                                                                    |
| Indication<br>Message<br>Notes | <b>RDY</b><br>READY<br>Xtravert is ready to run. A start command has been received but<br>the speed demand does not exceed the minimum frequency or a<br>automatically resetable fault is being reset. |
| Indication                     | <b>RUN</b>                                                                                                    |
| Message                        | RUN                                                                                                    |
| Notes                          | Xtravert is running.                                                                                                    |
| Indication                     | INC                                                                                                    |
| Message                        | INCHING                                                                                                    |
| Notes                          | Xtravert is responding to an inch command.                                                                                                    |
| Indication                     | ACC                                                                                                    |
| Message                        | ACCELERATING                                                                                                    |
| Notes                          | Xtravert is accelerating from a lower frequency to a higher one.                                                                                                    |
| Indication                     | DEC                                                                                                    |
| Message                        | DECELERATING                                                                                                    |
| Notes                          | Xtravert is decelerating from a higher frequency to a lower one.                                                                                                    |
| Indication<br>Message<br>Notes | ILT<br>CURRENT LIMITING<br>Xtravert has reduced the output frequency to maintain the motor<br>current at or below the current limit setting.                                                           |
| Indication<br>Message<br>Notes | VLT<br>VOLTAGE LIMITING<br>Xtravert is limiting the deceleration rate to avoid excessive<br>regeneration                                                                                               |
| Indication<br>Message<br>Notes | HST<br>HOST STOP (Serial Communications Option)<br>Xtravert has stopped under a command via local control or host<br>computer.                                                                         |

 Indication
 FLT

 Message
 FAULT TRIP

 Notes
 Xtravert has tripped on a fault (refer to Screen F for detail).

#### DISPLAY STATUS, OVERLOADS:

The overload status is indicated by a flashing lower case letter while the overload is present.

| Indication<br>Message<br>WARNING: | i<br>Current exceeds Xtravert rating.<br>The Xtravert will eventually shut down to protect itself if this<br>overload condition persists.   |
|-----------------------------------|----------------------------------------------------------------------------------------------------|
| Indication                        | <ul> <li>m</li> <li>Current exceeds motor capability.</li> <li>The thermal model of the motor indicates the motor will become too</li></ul> |
| Message                           | hot if this condition persists. The Xtravert will eventually stop to                                                                        |
| WARNING:                          | protect the motor if this condition persists.                                                                                               |

#### **OUTPUT CURRENT & FREQUENCY**

| Indication | 0.0A                                           |
|------------|------------------------------------------------|
| Message    | Output current.                                |
| Notes      | The output current level supplied to the load. |

#### Indication +0.0Hz

 Message
 Output frequency.

 Notes
 The frequency of the output voltage. The sign represents phase sequence; + is forward (U, V, W) phase sequence.

#### MOTOR ROTATION DIRECTION

According to IEC34-7, the motor rotates clockwise when:

- viewed from the drive (shaft) end,
- motor terminals U1, V1 and W1 (or U2, V2 and W2) are connected to Xtravert phases U, V, and W respectively,
- and the Xtravert is operating with "+" forward speed.

#### SCREEN GROUP A **AUXILIARY SCREENS**

#### SET LOCAL SPEED SETPOINT A1

| <b>Screen</b><br>Description<br>Min/Max<br>Units | A1 LOCAL S= +50.0Hz<br>LOCAL SPEED SETPOINT<br>-150/+150<br>HERTZ                                                                                                    | A2 |
|--------------------------------------------------|----------------------------------------------------------------------------------------------------|----|
| FUNCTION                                         | Local control of the set frequency.                                                                                                    | 10 |
| SETTING UP                                       | Must be selected as the reference speed source (Screen I2) before it will take effect. Although this screen can be adjusted to $\pm 120$ Hz,                                | AS |
|                                                  | the Xtravert output frequency is constrained to Min Fr and Max Fr settings (Screens L1, L2).                                                                                | A4 |
| A2, A3, A4                                       | EXTENDED STATUS SCREENS                                                                                                    |    |
| Screen<br>Description<br>Units                   | A2 T=100% R= +50.0Hz<br>MOTOR TEMPERATURE;<br>REFERENCE SPEED<br>%, HERTZ                                                                                                   |    |
| FUNCTION                                         | Shows estimated motor temperature and the input reference speed.                                                                                                    |    |
| Screen<br>Description<br>Units<br>FUNCTION       | A3 MOTOR RPM = 460<br>MOTOR RPM<br>RPM (Revolutions per minute)<br>Shows motor reference speed in RPM. Screen N5 must be set<br>appropriately for this value to be correct. |    |
| <b>Screen</b><br>Description<br>Units            | A4 Vdc=565V Vo=400V<br>DC BUS VOLTAGE; OUTPUT VOLTAGE<br>V(DC);V(AC)                                                                                                    |    |
| FUNCTION                                         | Shows the internal DC bus voltage of the Xtravert, and the AC voltage applied to the motor.                                                                                 |    |

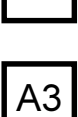

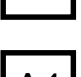

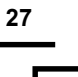

A1

28

## SCREEN GROUP C COMPARATOR SCREENS

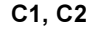

#### SPEED SENSE RELAY SETPOINTS

Screen Description Min/Max Units C1 FR ON =12.0Hz FREQUENCY RELAY UPPER SET POINT RELAY OFF/150 HERTZ

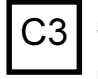

ScreenC2 FR OFF=10.0HzDescriptionFREQUENCY RELAY LOWER SET POINTMin/Max0.0/RELAY ONUnitsHERTZFUNCTIONTo set the operating points of the frequency sensing relay controls.SETTING UPAdjust the setpoints to the levels required by your process.<br/>Configure the relay outputs using Screens O3, O4.

#### C3 CURRENT SENSE RELAY SETPOINT

| Screen<br>Description<br>Min/Max<br>Units | C3 I SENSE=16.0A*<br>CURRENT RELAY SET POINT (5% HYST.)<br>0.00/1.50xl(Inv.)<br>AMPS                             |
|-------------------------------------------|----------------------------------------------------------------------------------------------------|
| Notes                                     | * This value is dependent on Xtravert current rating.                                                            |
| FUNCTION                                  | To set the operating points of the current sensing relay control.                                                |
| SETTING UP                                | Adjust the set point to the level required by your process.<br>Configure the relay outputs using Screens O3, O4. |

## SCREEN GROUP F FAULT SCREENS

Fault messages are automatically displayed on Screen F. To reset fault indications, first determine and remove the cause of the fault, then operate the reset control (open a reset input control circuit or local keyboard control - Screen I1). Alternatively some faults may be reset automatically using the Xtravert auto-reset function. Refer to Screen S8 for further information.

At the time of a fault occurring, the Status Line (displaying output current and output frequency), Screen A3 (displaying the motor speed in RPM) and Screen A4 (displaying DC bus volts and output volts) have their values frozen. This provides additional diagnostic information.

Fault conditions, their interpretation, and suggested remedies are listed below:

| Screen                                                     | <b>NO FAULT</b>                                                                                                    |
|------------------------------------------------------------|----------------------------------------------------------------------------------------------------|
| Description                                                | FAULT DISPLAY                                                                                                    |
| FUNCTION                                                   | Automatic display of fault information from the following list.                                                                                                    |
| <b>Fault</b><br>Detail                                     | <b>01 LOW VDC</b><br>Low DC Bus Volts; Mains voltage has dropped too low<br>( = HV LOW TRIP - Screen S7).                                                                                                    |
| Sense level                                                | 170Vac (240Vdc on DC bus)                                                                                                    |
| Possible cause                                             | Mains interruption, dip.                                                                                                    |
| Action                                                     | Check supply conditions. Disable HV low trip (refer Screen S7).                                                                                                    |
| Fault<br>Detail<br>Sense level<br>Possible cause<br>Action | <b>03 HIGH VDC</b><br>High DC Bus Volts; DC bus voltage has risen to a dangerous level<br>Internally Set.<br>Very high mains surge. Excessive regeneration from regenerative<br>load or excessive deceleration rate (refer detailed description of<br>Screen R2). Earth fault on motor.<br>Reduce deceleration rate. Check motor circuit for earth fault. Apply<br>S-curve (Screen R7). |
| Fault<br>Detail<br>Sense level<br>Possible cause<br>Action | <b>04 SUPPLY FLT</b><br>Supply Fault; Input supply phase voltage imbalance.<br>40Vac ripple voltage in Xtravert DC bus. Ripple is load dependent so<br>phase imbalance will be most sensitive under heavy load conditions.<br>Loss of phase, fuse, motor phase loss, motor winding fault.<br>Check supply conditions, check wiring to motor, check motor.                               |
| <b>Fault</b>                                               | <b>05 S/W DL FLT</b>                                                                                                    |
| Detail                                                     | Software Download Fault; Incorrect EPROM fitted.                                                                                                    |
| Action                                                     | Seek service or replace Xtravert.                                                                                                    |
| Fault                                                      | <b>06 EEPROM FLT</b>                                                                                                    |
| Detail                                                     | EEPROM fault; Non-volatile memory (EEPROM) is faulty.                                                                                                    |
| Possible cause                                             | IC failure.                                                                                                    |
| Action                                                     | Replace Xtravert.                                                                                                    |
| <b>Fault</b>                                               | <b>07 I TRIP FLT</b>                                                                                                    |
| Detail                                                     | Current Trip Fault; Output current has reached a dangerous level.                                                                                                    |

| Sense level<br>Possible cause<br>Action                            | 180% of Xtravert rated current.<br>Short circuit; wiring fault; circuit fault; motor fault.<br>Check entire output circuit and motor for wiring or winding faults.<br>Check output circuit contactors for correct operation.                                                                                                   |
|--------------------------------------------------------------------|----------------------------------------------------------------------------------------------------|
| <b>Fault</b><br>Detail                                             | <b>15 XV O/L</b><br>Xtravert Overload; The temperature calculated by the Xtravert<br>inverter thermal model has reached a dangerous level.                                                                                                    |
| Sense level                                                        | 150% of Xtravert rated current for 30 seconds. Maximum continuous operation possible without trip is 105% of Xtravert rating.                                                                                                    |
| Action                                                             | Check load requirements.                                                                                                    |
| <b>Fault</b><br>Detail                                             | <b>16 MOTOR O/L</b><br>Motor Overload; The temperature calculated by the thermal model<br>of the motor has reached a dangerous level.                                                                                                    |
| Sense level<br>Possible cause<br>Action                            | 110%.<br>Excessive load on motor (current draw too high); motor load<br>exceeds cooling capacity at the operating speed; motor phase loss;<br>motor winding fault; motor thermal model parameters incorrectly set.<br>Check load and thermal model settings (Screens N1–N6).                                                   |
| Fault<br>Detail<br>Sense level<br>Possible cause                   | <b>18 DATA FLT</b><br>Data Fault; Non-volatile memory (EEPROM) reading error. The<br>Xtravert will automatically RESET ALL DATA TO THE FACTORY<br>SET VALUES upon reset of this fault. Be sure motor is isolated<br>before resetting fault and entering correct data.<br>Checksum in memory.<br>Spurious fault; faulty memory. |
| Fault<br>Detail<br>Sense level<br>Possible cause<br>Action<br>Note | 21 GROUND FLT<br>Ground Fault detection; Excessive current flow to ground.<br>Internally set.<br>Motor or cable insulation fault.<br>Check motor and cables (isolate from Xtravert first).<br>The ground fault detection system is not to be used for personnel<br>earth fault protection.                                     |
| Fault<br>Detail<br>Sense level<br>Possible cause<br>Action         | 22 EXT TRIP<br>External Trip; External circuit (Terminal T10) has operated.<br>+12Vdc<br>Operator, PLC, or external circuitry intervention.<br>Check external circuitry.                                                                                                    |
| Fault<br>Detail<br>Sense level<br>Possible cause<br>Action         | <b>23 H/S TEMP</b><br>Heatsink Temperature Trip; Xtravert heatsink too hot.<br>90°C.<br>Poor ventilation; obstructed ventilation path, local ambient<br>temperature exceeds 50°C.<br>Check fan is operating; check ventilation and thermal conditions;<br>improve cooling.                                                     |

| Fault                                                      | <b>25 COMMS TRIP</b>                                                                                                    |
|------------------------------------------------------------|----------------------------------------------------------------------------------------------------|
| Detail                                                     | Communications Trip; Host computer generated trip.                                                                                                    |
| Possible cause                                             | Trip generated by the host computer via serial communications.                                                                                                    |
| Action                                                     | No action required.                                                                                                    |
| <b>Fault</b>                                               | <b>26 COMMS T/O</b>                                                                                                    |
| Detail                                                     | Communications Timeout; Time since last valid serial communications data transfer has exceeded timeout period (Screen H2).                                                                                                    |
| Sense level<br>Possible cause                              | Set by communications timeout value (Screen H2).<br>Serial Communications wiring fault;<br>Xtravert RS232 or RS485 option board fault; host computer fault;<br>incorrect settings (Screens H1, H2).                                                                                                    |
| Action                                                     | Check complete serial communications system.                                                                                                    |
| Fault<br>Detail<br>Sense level<br>Possible cause<br>Action | <b>29 ILT T/O</b><br>Current Limit Timeout; Motor Stalled; Operation in current limit<br>(Screen L3) has exceeded timeout period (Screen L4).<br>User set current limit level and timeout period (Screens L3, L4).<br>Motor overload; incorrect settings.<br>Check load and settings; refer to detailed descriptions of Screens<br>L3, L4. |
| Fault                                                      | <b>31 CAL FLT</b>                                                                                                    |
| Detail                                                     | Calibration Fault; Internal reference voltage levels are incorrect.                                                                                                    |
| Possible cause                                             | Xtravert fault.                                                                                                    |
| Action                                                     | If persistent, replace the Xtravert.                                                                                                    |
| <b>Fault</b>                                               | <b>33 LVDC FLT</b>                                                                                                    |
| Detail                                                     | Low Voltage DC Supply fault; Failure of +24V or ±15V supplies.                                                                                                    |
| Sense level                                                | 24V supply falls below 22Vdc; 15V supplies fall below 12Vdc.                                                                                                    |

Possible cause Internal Xtravert fault.

Action If fault is persistent, replace Xtravert.

## SCREEN GROUP H HOST COMMUNICATION SCREENS

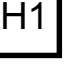

Н2

#### SERIAL COMMUNICATIONS ADDRESS

**Screen** Description Min/Max

tion SERIAL COMMUNICATIONS ADDRESS x 1/240

Sets the serial communications address

H1 COMMS ADR= 10

FUNCTION

Serial communications with the Xtravert is available with the installation of the Xtravert serial communications option module (PDL Part No. X485). This allows the Xtravert to be controlled by a host controller such as a PLC or computer from a remote location via RS232 or RS485 using the industry standard Modbus protocol. All the controls, parameters, and modes available on the Xtravert can be monitored or adjusted by using the serial communications option module. For example, the Modbus host controller can start and stop the motor, control its speed, monitor the estimated motor temperature, and the status of the drive. In addition, the host controller can monitor and control a process by accessing unused digital and analogue I/O on the Xtravert.

SETTING UP The serial communications address has no effect if an Xtravert serial communications option module is not fitted. The serial communication option module (PDL Part No. X485) is connected to Terminals D1 to D3 replacing the display unit. Timeout protection is provided from Screen H2. The communication baudrate is fixed at 9600 Baud.

Notes: If input mode I3 is selected the communications address is set from the digital inputs.

#### H2 SERIAL COMMUNICATIONS TIMEOUT SELECTION

| Screen                 | H2 COMMS T/O=OFF                                                                                                    |
|------------------------|----------------------------------------------------------------------------------------------------|
| Description<br>Options | SERIAL COMMUNICATIONS TIMEOUT SELECTION<br>[OFF]/[1s]/[5s]/[25s]                                                                                                    |
| FUNCTION               | Provides the option of tripping the Xtravert (indicating F26 COMMS T/O) if the time since the last valid serial communications data transfer has exceeded the communications timeout period.                      |
| SETTING UP             | If an Xtravert serial communications option module is not installed,<br>leave this screen set to OFF (the timeout feature is active whether<br>an Xtravert serial communications option module is fitted or not). |
|                        | If an Xtravert serial communications option module is installed, select the required timeout period.                                                                                                    |
| Notes:                 | Select a timeout period which exceeds the time between valid serial communication data transfers                                                                                                    |

H1

#### SCREEN GROUP I INPUT SCREENS 11 LOCAL START/STOP-RESET CONTROL Screen 11 LOCAL=STR/STP LOCAL CONTROL Description Options NONE LOCAL CONTROL DISABLED RESET: RESET ONLY STP-RST: STOP-RESET ONLY 13 STR/STP START/STOP-RESET ENABLED FUNCTION Enables or disables the display unit Start/Stop-Reset. 12 SPEED REFERENCE SOURCE Screen **12 REF SP=LOCAL** Description SPEED REFERENCE SOURCE Options REFER TABLE BELOW FUNCTION Defines which input source (from the following list) is used to control the output frequency of the Xtravert. SETTING UP Select the desired speed reference source to suit your requirements from the list below. 13 ALTERNATIVE SPEED REFERENCE SOURCE Screen 13 AREF S=NULL Description ALTERNATIVE SPEED REFERENCE SOURCE Options REFER TABLE BELOW FUNCTION The alternative speed reference is selected using the programmable multifunction input as setup using Screen I9. SETTING UP Select the desired alternative speed reference source to suit your requirements from the list below.

| CODE   | CONTROL SOURCE         |
|--------|------------------------|
| NULL   | NULL (ZERO)            |
| LOCAL  | SCREEN A1              |
| AIN1   | TERMINAL T14           |
| AIN2   | TERMINAL T16           |
| AIN1&2 | MAXIMUM OF AIN1 & AIN2 |
| AIN1+2 | SUM OF AIN1 + AIN2     |
| MREF1  | SCREEN M1              |
| MREF2  | SCREEN M2              |
| INCH1  | SCREEN M1              |
| PR O/P | PROCESS CONTROL OUTPUT |

4202-188 Rev D

33

#### ANALOGUE INPUT 1 FORMAT

14 AIN1 = 0.10 V

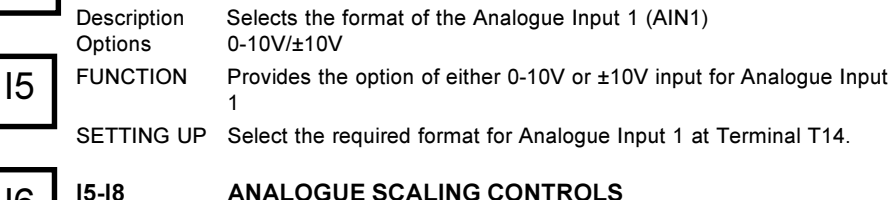

#### ANALOGUE SCALING CONTROLS

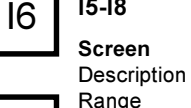

15 A1 I O =+0 0Hz ANALOGUE INPUT 1 LOW SETPOINT -150/+150HFRT7

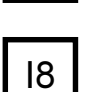

17

I6 A1 HI = +60 0HzDescription ANALOGUE INPUT 1 HIGH SETPOINT -150/+150HFRT7

Screen Description Range Units

Units

Screen

Range

Units

17 A2 LO =+0.0Hz ANALOGUE INPUT 2 LOW SETPOINT -150/+150HFRT7

Screen Description Range Units

18 A2 HI =+60.0Hz ANALOGUE INPUT 2 HIGH SETPOINT -150/+150HERTZ

FUNCTION Provides controls for setting the Analogue Input spans (providing gain and offset).

#### A1 LO and A2 LO

Sets the reference when the minimum analogue level is applied to the analogue inputs.

A1 HI and A2 HI Sets the reference when the maximum analogue level is applied to the analogue inputs. The analogue inputs are linearly interpolated between the selected LO and HI settings.

SETTING UP If an analogue input is to be used for speed reference (Screens I2, 13) or process control (Screens P1, P2), it must first be selected as the source.

For Analogue Input 1, select the required format 0-10V or ±10V via Screen I4. Analogue Input 2 has a fixed format of 4-20mA. Determine the range over which analogue control is desired. Adjust the LO setting (Screens 15, 17) to the reference required at the minimum analogue input. Adjust the HI setting (Screens I6, I8) to the reference required at the maximum analogue input.

At all times, the reference speed will be constrained by the maximum and minimum speed settings (Screens L1, L2).

14

Screen

19

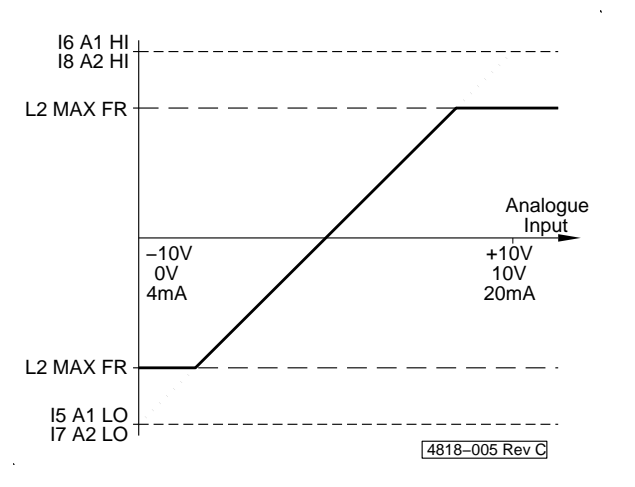

#### 19

#### MULTIFUNCTION INPUT MODE

| Screen<br>Description<br>Options | I9 I/P MODE =00<br>MULTI-FUNCTION INPUT MODE SELECT<br>00/13                                                                                                    |
|----------------------------------|----------------------------------------------------------------------------------------------------|
| FUNCTION                         | The digital inputs of the Xtravert (Terminals T6 to T9) may be<br>programmed to perform the many different control functions detailed<br>on the following pages. The multi-function input mode screen<br>defines which operating mode of the digital input controls is<br>selected.   |
|                                  | Detailed wiring and functional descriptions are presented in the following pages. The following are summary functional descriptions:                                                                                                    |
| Option 0<br>Message<br>Notes     | LOCAL CONTROL<br>00 LOCAL CONTROL<br>Disables all multi-function inputs. Useful for commissioning by<br>keyboard control without interference by external switch inputs.                                                                                                    |
| Option 1<br>Message<br>Notes     | <b>3 WIRE STANDARD WITH DIRECTION</b><br>01 3W STANDARD<br>The normal three wire configuration. Can also be wired for two wire control.                                                                                                    |
| Option 2<br>Message<br>Notes     | <b>3 WIRE WITH ALTERNATIVE REFERENCE</b><br>02 3W ALTERN REF<br>Provides normal three wire control plus provision to select an<br>alternative speed reference source. The alternative speed<br>reference source should be selected via Screen I3.                                     |
| Option 3<br>Message<br>Notes     | 2 WIRE WITH DIRECTION AND ALTERNATIVE REFERENCE<br>03 2W ALTERN REF<br>Provides two wire start/stop control with direction reversal plus<br>provision to select an alternative speed reference source. The<br>alternative speed reference source should be selected via Screen<br>13. |

| Option 4<br>Message<br>Notes                                                                                   | 2 WIRE START-RESET WITH DIRECTION AND ALTERNATIVE<br>REFERENCE<br>04 2W START-RST<br>Provides a start-reset suitable for simple one wire control.                                                                                                    |
|----------------------------------------------------------------------------------------------------|----------------------------------------------------------------------------------------------------|
| Option 5<br>Message<br>Notes                                                                                   | 2 WIRE WITH DUAL ACCELERATION AND DECELERATION<br>RATES<br>05 2W ACC/DEC<br>Provides the ability to externally toggle the acceleration and                                                                                                    |
|                                                                                                    | Works also in conjunction with Screen R5.                                                                                                    |
| Option 6<br>Message<br>Notes                                                                                   | 2 WIRE WITH INCH AND ALTERNATIVE REFERENCE<br>06 2W INCH AREF<br>A dedicated inch input (INCH2) provides a start input while<br>overriding the speed reference source to MREF2 (Screen M2). If the<br>alternative reference is set to INCH1 and that input is closed then<br>INCH3 (Screen M3 MREF3) is selected for the speed reference.                                                                                                    |
| Option 7                                                                                                    | 2 WIRE WITH DUAL ACCELERATION AND DECELERATION<br>RATES, AND ALTERNATIVE REFERENCE.                                                                                                    |
| Message 07 2W AC<br>Notes Provides th<br>deceleratio<br>Works also<br>provides pr<br>The alterna<br>Screen I3. | 07 2W ACC AREF<br>Provides the ability to externally toggle the acceleration and<br>deceleration rate set between Screens R1, R2 and Screens R3, R4.<br>Works also in conjunction with Screen R5. The AREF input<br>provides provision to select an alternative speed reference source.<br>The alternative speed reference source should be selected via<br>Screen I3.                                                                                                    |
| Option 8<br>Message                                                                                            | MULTI-REFERENCE 3 WIRE                                                                                                    |
| Notes                                                                                                    | Provides seven selectable speed references (Screens M1–M7) plus zero speed according to the binary sequence of the three switch inputs X,Y,Z (Terminals T6, T7, T9).                                                                                                    |
| Option 9                                                                                                    | MULTI-REFERENCE 2 WIRE                                                                                                    |
| Notes                                                                                                    | Provides three selectable speed references (Screens M5–M7) plus zero speed according to the binary sequence of the two switch inputs Y,Z (Terminals T7, T9) plus an alternative reference input (Terminal T6). The alternative reference selection overrides the multi-reference selection.                                                                                                    |
| Option 10<br>Message<br>Notes                                                                                  | <b>MOTORISED POTENTIOMETER</b><br>10 MOTORISED POT<br>Provides reference control by "increase reference" and "reduce<br>reference" push buttons. Push buttons may be connected in series/<br>parallel to provide distributed control points. Reduce reference is<br>defined as normally closed for fail safe operation. The motorised<br>potentiometer switches all adjustment between the reference<br>frequency set points MREF4 and MREF5 (Screen M4 and M5). The<br>adjustment rate is scaled to allow full scale adjustment in 10s. The<br>lowest absolute speed setting (or 0Hz if the range spans 0Hz) is set<br>on power up. |
| Option 11<br>Message<br>Notes | MOTORISED POTENTIOMETER WITH DIRECTION<br>11 MOTOR POT DIR<br>Similar to Option 10 but with start-reset and provides the ability to<br>invert the speed reference direction.                                                                                                    |                                                                                                    |                                                                                                    |
|-------------------------------|----------------------------------------------------------------------------------------------------|----------------------------------------------------------------------------------------------------|----------------------------------------------------------------------------------------------------|
| Option 12<br>Message<br>Notes | CRANE DUAL BUTTON CONTROL<br>12 CRANE BUTTON<br>A simple crane control system suited to long and cross travel.<br>Speed and direction control by double detent (two stage action) pus<br>buttons. Limit switch control logic is provided slow down and stop a<br>extremes of travel.<br>For operation, the Multi-reference screens are set up as follows:<br>M1 MREF1 = (slow speed)<br>M2 MREF2 = (maximum speed)<br>M3 MREF3 = (minimum hold speed)<br>Refer to Fig. 2.3. At closure of the early make (first) contact of the<br>two stage action push button, the Xtravert is started and accelerates<br>in the appropriate direction to the minimum hold speed (MREF3<br>Screen M3). Closure of the late make (second) contact of the same<br>push button accelerates the Xtravert to the maximum speed (MREF<br>Screen M2). If this contact is opened before this point, the Xtravert<br>holds its present speed.<br>Releasing the two stage action push button will cause the Xtravert to<br>decelerate to a stop. If the first contact is closed again before the<br>Xtravert stops, it will hold its present speed. Opening of a slow limit<br>switch in either direction will cause the Xtravert to run at the slow<br>speed (MREF1 Screen M1). Opening of the respective working limit<br>will cause the Xtravert to stop running in that direction enabling<br>restart only in the opposite direction.<br>Crane brake control can be accomplished using the configurable<br>relays operating on current and/or frequency (Refer Screens C1 to<br>C3). |                                                                                                    |                                                                                                    |
| Option 13<br>Message<br>Notes | COMMS ADDRESS SE<br>13 COMMS ADDRESS<br>Provides two wire start/<br>of 1 of 4 Modbus comm<br>selected screen H1 can<br>Comms Address<br>1<br>2<br>3<br>4                                                                                                    | ELECT<br>stop with alternative<br>nunications addresse<br>no longer be modif<br>Terminal T7<br>Open<br>Closed<br>Open<br>Closed | e stop-reset and selection<br>es. With this option<br>ied.<br>Terminal T9<br>Open<br>Open<br>Closed<br>Closed |
| SETTING UP                    | <b>WARNING</b> : Altering the multi-function input mode of the Xtravert completely reconfigures the control input terminals and the logic of their operation. Be quite sure that you understand the operating mode you require, and that any inputs already connected will not cause the Xtravert to automatically start once your mode is selected.                                                                                                    |                                                                                                    |                                                                                                    |
| Hints:                        | Local Control mode is a special "safe" multi-function mode in which<br>all inputs are disabled (the Xtravert will not start from external<br>terminal inputs), but will still show the state and operation of the<br>analogue and digital inputs on the Commissioning Screens (Screens                                                                                                    |                                                                                                    |                                                                                                    |

Z3 to Z5). Before finally selecting your desired operating multifunction mode, use this mode to safely inspect the status and operation of all of your inputs.

The Xtravert will, however, still start from keyboard and serial communications inputs when local control is selected. To prevent starting from any source, the External Trip input (Terminal T10) should be opened.

Refer to the following table to determine which input mode your application requires. Ensuring Terminal T10 is open, so that the Xtravert will not automatically start, select your desired input mode.

| (                | 1                             | 1                     |             |           |          |           |
|------------------|-------------------------------|-----------------------|-------------|-----------|----------|-----------|
|                  |                               | CONTROL SWITCH INPUTS |             |           |          |           |
| SCREEN           | DESCRIPTION                   | MFI 1                 | MFI 2       | MFI 3     | MFI 4    | XTRIP     |
|                  |                               | Т6                    | Τ7          | Т8        | Т9       | T10       |
| 00 LOCAL CONTROL | LOCAL                         | DISABLED              | DISABLED    | DISABLED  | DISABLED | EXT. TRIP |
| 01 3W STANDARD   | 3 WIRE, DIRECTION INVERT      | STOP                  | START       | ASTOP-RST | INV DIRN | EXT. TRIP |
| 02 3W ALTERN REF | 3 WIRE, ALTERNATIVE REF       | STOP                  | START       | ASTOP-RST | AREF     | EXT. TRIP |
| 03 2W ALTERN REF | 2 WIRE, DIRECTION, AREF       | STR/STP               | INV DIRN    | ASTOP-RST | AREF     | EXT. TRIP |
| 04 2W START-RST  | 2 WIRE, START-RST, AREF       | START/RST             | INV DIRN    | ASTOP     | AREF     | EXT. TRIP |
| 05 2W ACC/DEC    | 2 WIRE, START-RST, ALT<br>ACC | ALT. ACC/DEC          | INV DIRN    | START-RST | AREF     | EXT. TRIP |
| 06 2W INCH AREF  | 2 WIRE, INCH                  | STR/STP               | INCH2       | ASTOP-RST | AREF     | EXT. TRIP |
| 07 2W ACC AREF   | 2 WIRE, ALT ACC/DEC           | STR/STP               | ALT ACC/DEC | ASTOP-RST | AREF     | EXT. TRIP |
| 08 MREF 3W       | MULTI-REF 3 WIRE              | х                     | Y           | ASTOP-RST | z        | EXT. TRIP |
| 09 MREF 2W AREF  | MULTI-REF 2WIRE, AREF         | AREF                  | Y           | ASTOP-RST | z        | EXT. TRIP |
| 10 MOTORISED POT | MOTORISED<br>POTENTIOMETER    | STR/STP               | UP          | ASTOP-RST | DOWN     | EXT. TRIP |
| 11 MOTOR POT DIR | MOTORISED POT,<br>DIRECTION   | INV DIRN              | UP          | START-RST | DOWN     | EXT. TRIP |
| 12 CRANE BUTTON  | DUAL BUTTON CONTROL           | -HOLD                 | +HOLD       | ADJUST    | SLOW     | EXT. TRIP |
| 13 COMMS ADDRESS | COMMS ADDRESS                 | STR/STP               | COMMS 0     | ASTOP-RST | COMMS 1  | EXT. TRIP |

4202-192 Rev D

# Figure. 2.1: Multi-function Digital Input Configurations

| Input        | Start                                                  |
|--------------|--------------------------------------------------------|
| Active State | Closed                                                 |
| Function     | Starts Xtravert; latching.                             |
| Conditions   | Stop closed, Alternative stop-reset closed; no faults. |
| Input        | <b>Stop</b>                                            |
| Active State | Open                                                   |
| Function     | Stops Xtravert.                                        |

| Input                                           | <b>Start-Reset</b>                                                                                                    |
|-------------------------------------------------|----------------------------------------------------------------------------------------------------|
| Active State                                    | Closed                                                                                                    |
| Function                                        | Resets fault; starts Xtravert; non-latching.                                                                                                   |
| Conditions                                      | Fault removed. Alternative stop-reset closed; no faults.                                                                                       |
| Input                                           | Start/Stop                                                                                                    |
| Active State                                    | Closed                                                                                                    |
| Function                                        | Closed starts Xtravert; non-latching.                                                                                                    |
| Conditions                                      | Alternative stop-reset closed; no faults.                                                                                                    |
| Input                                           | Invert Direction                                                                                                    |
| Active State                                    | Closed                                                                                                    |
| Function                                        | Causes Xtravert to reverse (inverts reference frequency).                                                                                      |
| Input<br>Active State<br>Function<br>Conditions | Alternative Stop-Reset<br>Open<br>Decelerates according to alternative stop rate (Screen R6); Resets<br>fault; latching.<br>Fault removed.     |
| Input                                           | Inch 1                                                                                                    |
| Active State                                    | Closed                                                                                                    |
| Function                                        | Starts Xtravert at Inch 1 speed (MREF1, Screen M1). Not latched.                                                                               |
| Conditions                                      | Stop or Alternative stop-reset closed; no faults.                                                                                              |
| Notes                                           | Inch 1 may be selected via the alternative reference (Screen I3).                                                                              |
| Input                                           | Inch 2                                                                                                    |
| Active State                                    | Closed                                                                                                    |
| Function                                        | Starts Xtravert at Inch 2 speed (MREF2, Screen M2). Not latched.                                                                               |
| Conditions                                      | Alternative stop-reset closed; no faults.                                                                                                    |
| Input<br>Active State<br>Function<br>Conditions | X, Y, Z<br>Closed<br>Starts Xtravert using the multi-reference setpoints. Refer Screens<br>M1–M7.<br>Alternative stop-reset closed; no faults. |
| Input<br>Active State<br>Function               | Alternative Acceleration/Deceleration<br>Closed<br>Selects alternative acceleration/deceleration. Refer Screens R1–<br>R4.                     |
| Input                                           | Alternative Reference                                                                                                    |
| Active State                                    | Closed                                                                                                    |
| Function                                        | Selects the alternative reference (Screen I3).                                                                                                 |
| Input                                           | Increase Speed Reference                                                                                                    |
| Active State                                    | Closed                                                                                                    |
| Function                                        | Increase the motorised potentiometer setpoint.                                                                                                 |
| Conditions                                      | Decrease speed reference closed.                                                                                                    |
| Input                                           | Decrease Speed Reference                                                                                                    |
| Active State                                    | Open                                                                                                    |
| Function                                        | Decrease the motorised potentiometer setpoint.                                                                                                 |
| Conditions                                      | Increase speed reference open.                                                                                                    |

| Input<br>Active State<br>Function               | -Hold, +Hold<br>Closed<br>Dual Button Control: Holds current speed in indicated direction when<br>closed.                                                                   |
|-------------------------------------------------|----------------------------------------------------------------------------------------------------|
| Input<br>Active State<br>Function<br>Conditions | Adjust<br>Closed<br>Dual Button Control: Increases speed in direction according to<br>-Hold, +Hold.<br>-Hold or +Hold closed.                                               |
| Input<br>Active State<br>Function               | XTRIP<br>Open<br>When opened, trips the Xtravert displaying "F22 EXT TRIP" and<br>disables the output. The XTRIP input must be closed for the<br>Xtravert to start and run. |

TYPICAL MULTI-FUNCTION INPUT CONFIGURATIONS

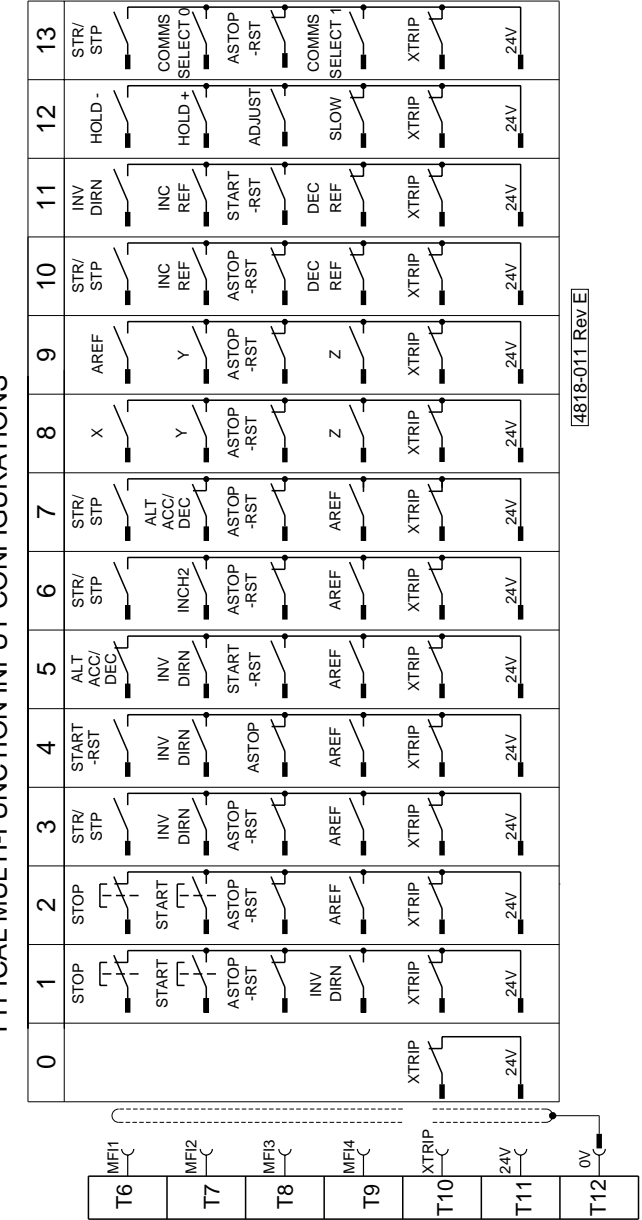

Figure 2.2: Multi-Function Input Configurations

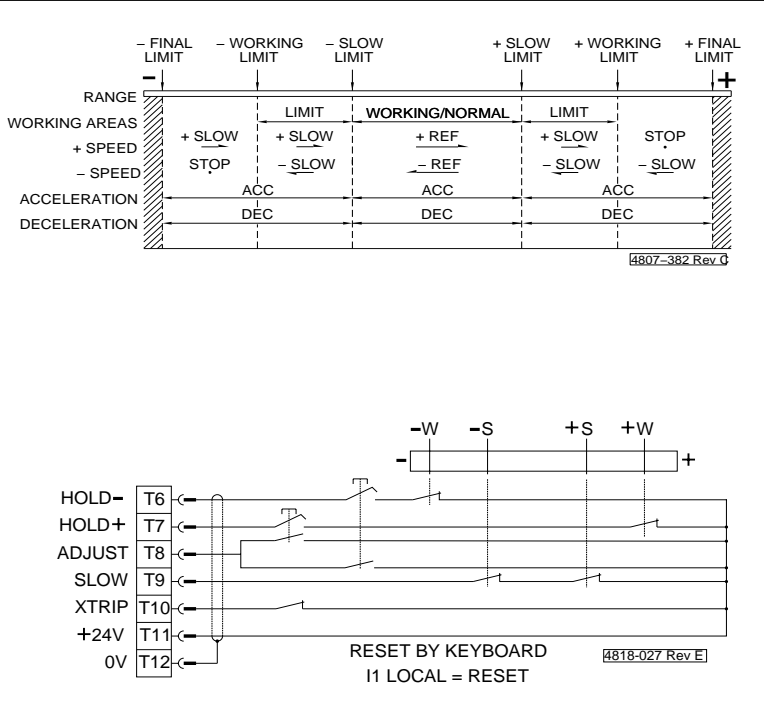

Figure 2.3: Multifunction Input Mode 12 - Dual Button Crane control wiring

# SCREEN GROUP L LIMIT SCREENS

#### L1, L2 MINIMUM/MAXIMUM SPEEDS

ScreenL1 MIN FR= 0.0HzDescriptionMINIMUM FREQUENCYMin/Max0.0/MAX FREQUENCYUnitsHERTZ

| Screen      | L2 MAX FR= 60.0Hz |
|-------------|-------------------|
| Description | MAXIMUM FREQUENCY |
| Min/Max     | MIN FREQ/150      |
| Units       | HERTZ             |

FUNCTION **Minimum Frequency:** Sets a minimum frequency below which the Xtravert cannot be set to run. If run at minimum frequency (Screen L9) is enabled (Y) then the Xtravert will operate at the minimum frequency if the absolute value of the reference is set below the minimum. If run at minimum frequency is disabled (N), then the Xtravert will stop under the above conditions. Inch controls allow operation below the minimum frequency.

**Maximum Frequency:** Sets a maximum frequency above which the Xtravert cannot be instructed to run. Demand by any control input of an absolute value greater than this frequency will be clamped to this frequency.

SETTING UP The particular arrangement of limits and set points on the Xtravert offers a great degree of flexibility, depending upon the values chosen. Refer also to Screens I5 to I9.

#### L3, L4 CURRENT LIMIT CONTROLS

| L3 I LIMIT=16A           |
|--------------------------|
| CURRENT LIMIT            |
| 0.05/1.50 of I(Inverter) |
| AMPS                     |
|                          |

ScreenL4 ILT T/O=NONEDescriptionCURRENT LIMIT TIMEOUTMin/Max0.0/25.0/NONEUnitsSECONDS

FUNCTION To actively reduce the Xtravert frequency or acceleration to maintain load current within controllable bounds (status = ILT). Current limit timeout provides a setable maximum time of active current limit, beyond which the Xtravert will automatically trip (Fault status = 29 ILT T/O).

If the current limit timeout period is set at, or near zero, the current limit function effectively acts as a "SHEARPIN", providing rapid over-torque protection.

SETTING UP Current limit: Where not strictly part of the required set-up for the particular application leave this set at 1.2 x Xtravert rated current. If there is a particular requirement for this function (e.g., for torque

43

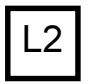

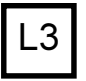

| L5       | Hints:                                           | limiting or to ensure the motor cannot approach the overload<br>setting, and thus will not trip out regardless of the demanded<br>frequency) set the current limit to the desired value.<br>For normal operation, avoid choosing values much below the<br>motor's rated current as various effects (boost, rapid acceleration or<br>deceleration) can lead to confusing results. |
|----------|--------------------------------------------------|----------------------------------------------------------------------------------------------------|
|          |                                                  | Current limit timeout: Where not required adjust to "NONE". Adjust<br>as appropriate for your application. For "SHEARPIN" action, set to<br>0.0.                                                                                                    |
| L7<br>L8 | Hints:                                           | In a well set up application current limit should never be required.<br>Current limit acts to override incorrect Xtravert set up or load<br>problems. If current limit action is observed during normal operation<br>of the Xtravert or process, check that the set-up is correct -<br>particularly check acceleration, deceleration, motor parameters and<br>boost settings.    |
|          | L5                                               | REVERSE DIRECTION INHIBIT                                                                                                    |
|          | Screen<br>Description<br>Options                 | L5 REV INHIBIT=N<br>REVERSE LOCK OUT<br>[Y]ES/[N]O                                                                                                    |
|          | FUNCTION                                         | Provides, as a mechanical safety function, the ability to stop the Xtravert from operating in reverse, regardless of input command or selected negative frequency.                                                                                                    |
|          | SETTING UP                                       | If reverse operation is to be a normal function of the process set reverse inhibit to NO.                                                                                                    |
|          |                                                  | If reverse operation is not required set reverse inhibit to YES.                                                                                                    |
|          | L6, L7, L8                                       | SKIP FREQUENCIES                                                                                                    |
|          | <b>Screen</b><br>Description<br>Min/Max<br>Units | L6 SKIP 1 =+0.0Hz<br>SKIP FREQUENCY 1<br>-150/+150<br>HERTZ                                                                                                    |
|          | <b>Screen</b><br>Description<br>Min/Max<br>Units | L7 SKIP 2 =+0.0Hz<br>SKIP FREQUENCY 2<br>-150/+150<br>HERTZ                                                                                                    |
|          | <b>Screen</b><br>Description<br>Min/Max<br>Units | L8 SK BW= 10.0Hz<br>SKIP BANDWIDTH<br>0.0/10.0<br>HERTZ                                                                                                    |
|          | FUNCTION                                         | To provide two zones of reference frequencies that cannot be set.<br>The object is to provide "keep out" areas of operation which may be<br>selected so that natural mechanical system resonances can be<br>avoided.                                                                                                    |
|          |                                                  | Skip frequencies 1 and 2 define the middle of each skip zone. The skip bandwidth defines the width of the zones.                                                                                                    |
|          | SETTING UP                                       | Complete other commissioning first. Determine points, and                                                                                                    |

44

breadths of any (two) mechanical resonances in your system. Enter skip frequencies and desired bandwidth. Do not overlap skip zones unless only one zone is required. If only one skip zone is required, define the same frequency for both zones.

To turn off skip frequencies set SK BW to 0.0.

Check operation and readjust as necessary

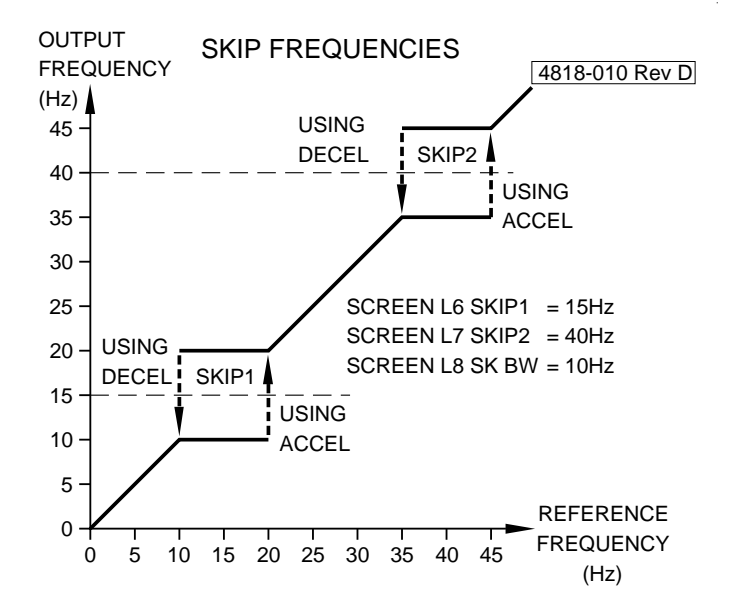

#### L9

#### RUN AT MINIMUM FREQUENCY

| <b>Screen</b><br>Description<br>Options | L9 MIN FR RUN = N<br>RUN AT MINIMUM FREQUENCY MODE SELECT<br>[Y]ES/[N]O                                                                                                    |
|-----------------------------------------|----------------------------------------------------------------------------------------------------|
| FUNCTION                                | When run at minimum frequency is enabled (Y), the Xtravert will continue to run even when the reference frequency is set below the minimum frequency level (MIN FR - refer to Screen L1). However, the Xtravert will operate at the minimum frequency. If run at minimum frequency is disabled (N) then the Xtravert will stop and wait in the ready mode if the reference frequency is reduced below the minimum frequency. |
|                                         | The inch command will override the minimum frequency limitations.                                                                                                    |
| SETTING UP                              | If the Xtravert is required to run (at the minimum frequency) when<br>the reference frequency is below the minimum frequency then select<br>[Y]ES.                                                                                                    |
|                                         | If the Xtravert is required to stop and wait in the ready mode when<br>the reference frequency is below the minimum frequency then select<br>INIO.                                                                                                    |

L9

| _  | -                                                             |                                                                                                    |                                                                                                    |
|----|---------------------------------------------------------------|----------------------------------------------------------------------------------------------------|----------------------------------------------------------------------------------------------------|
| M1 | SCREEN G                                                      | ROUP M MUL                                                                                         | TI-REFERENCE SCREENS                                                                                              |
| M2 | M1–M7<br>Screen<br>Screen<br>Screen<br>Screen                 | MULTI-SPEED RE<br>M1 MREF1= +0.0Hz<br>M2 MREF2= +0.0Hz<br>M3 MREF3= +0.0Hz<br>M4 MREF4= +0.0Hz     | FERENCES                                                                                                    |
| M3 | Screen<br>Screen<br>Screen<br>Description<br>Min/Max<br>Units | M5 MREF5= +0.0Hz<br>M6 MREF6= +0.0Hz<br>M7 MREF7= +0.0Hz<br>MULTI-SPEED REFE<br>-150/+150<br>HERTZ | RENCES                                                                                                    |
| M4 | FUNCTION<br>Inch 1<br>Inch 2                                  | These are frequency a (MREF1) (MREF2)                                                              | set points for use with the following modes:<br>Refer Screen I9, Options 2-7,9,12<br>Refer Screen I9, Option 6.12 |
| M5 | Inch 3<br>Multi-reference<br>Motorised Pote                   | (MREF3)<br>(MREF1 to MREF7)<br>entiometer<br>(MREF4 and MREF5)                                     | Refer Screen I9, Option 6,12<br>Refer Screen I9, Options 8,9<br>Refer Screen I9, Option 9,10.                     |
| M6 |                                                               | The frequency set point reverse motor direction                                                    | nts may have negative values thus permitti<br>n to be selected.                                                   |

The frequency set points may have negative values thus permitting reverse motor direction to be selected.

SETTING UP Set each multi-speed setpoint to your desired value. Leave unused multi-speed frequencies set at zero in case these are inadvertently selected.

> Configure the multi-function input mode (Screen I9) as necessary to use these inputs.

|        | TITLE | SPECIAL<br>FUNCTIONS  | MULTI-REFERENCE INPUTS |                |                |
|--------|-------|-----------------------|------------------------|----------------|----------------|
| SCREEN |       |                       | MFI1 (T6)<br>X         | MFI2 (T7)<br>Y | MFI4 (T9)<br>Z |
|        | STOP  |                       | 0                      | 0              | 0              |
| M1     | MREF1 | INCH1                 | 0                      | 0              | х              |
| M2     | MREF2 | INCH2                 | 0                      | х              | 0              |
| M3     | MREF3 | INCH3                 | 0                      | х              | х              |
| M4     | MREF4 | MOTORPOT<br>MIN SPEED | х                      | 0              | 0              |
| M5     | MREF5 | MOTORPOT<br>MAX SPEED | х                      | 0              | х              |
| M6     | MREF6 |                       | х                      | х              | 0              |
| M7     | MREF7 |                       | х                      | х              | х              |

O = Open, X = Closed

4202-193 Rev B

M7

#### SCREEN GROUP N MOTOR NAMEPLATE SCREENS N1. N2. N3. N5. N6 MOTOR NAMEPLATE SCREENS Screen N1 MTR CUR=14.6A Description RATED (NAMEPLATE) MOTOR CURRENT Min/Max 0.20/1.50 x I(Inverter) Units AMPS Screen N2 MTR VOLT= 400V RATED (NAMEPLATE) MOTOR VOLTAGE Description Min/Max 10/500 Units AC VOLTS Screen N3 MTR FR = 50HzDescription RATED (NAMEPLATE) MOTOR FREQUENCY Min/Max 10/175 Units HFRT7 Screen N5 MTR RPM = 1490Description RATED MOTOR RPM Min/Max 0/8000 Units RPM N6 MTR COOL= 40% Screen Description MOTOR COOLING AT ZERO SPEED Min/Max 5/100. OFF Units % FUNCTION To calibrate the Xtravert for the motor being driven. Sets the correct voltage and nominal operating frequency. Current, frequency and the motor cooling at zero speed parameters are used to define the thermal model. The thermal model performs a superior function to a thermal overload relay since it uses this data to compensate for differing cooling efficiencies when the motor is operated at other than rated frequency. The thermal model is reset when power is removed from the Xtravert, therefore it is usually preferable to maintain power to the Xtravert at all times, and use the control inputs to stop and start the motor as required. Where using multiple motors, each must have the same rated frequency and voltage. Each motor should be provided with its own thermal protection since it is not possible for the Xtravert to protect individual motors Enter the total current SETTING UP Enter motor rated (nameplate) parameters - current, voltage, frequency, speed. Estimate the efficiency of cooling of your motor at zero speed and enter this figure (this is very application dependent - as a quide 40-60% is typical: where open frame, water or force cooled motors are used, a higher cooling efficiency will be achieved). The motor thermal model may be disabled by setting the motor colling to OFF. Independant external thermal protection

should then be applied to the motor.

# SCREEN GROUP O OUTPUT SCREENS

ANALOGUE OUTPUT 1 (AO1) SOURCE

| Screen<br>Description<br>Options | O1 AO1 SRC =02<br>ANALOGUE OUTPUT 1 (AO1) SOURCE<br>00/15                                                                                                    |
|----------------------------------|----------------------------------------------------------------------------------------------------|
| FUNCTION                         | Selects the analogue output function (Terminal T18) according to the following:                                                                                                    |
| Option 00<br>Notes               | Null<br>Sets analogue output 1 (AO1) to 0V or 4mA as selected by Screen<br>O2.                                                                                                    |
| Option 01<br>Notes               | <b>Full Scale</b><br>Sets analogue output 1 (AO1) to +10V or 20mA as selected by<br>Screen O2.                                                                                                    |
| Option 02                        | Output Frequency ±50Hz                                                                                                    |
| Option 03                        | Output Frequency ±60Hz                                                                                                    |
| Option 04                        | Output Frequency ±100Hz                                                                                                    |
| Option 05                        | Output Frequency ±150Hz                                                                                                    |
| Option 06                        | Output Current                                                                                                    |
| Notes<br>Option 07               | 0-150% of Xtravert rated current                                                                                                    |
| Notes                            |                                                                                                    |
| Option 08                        | Host Communications                                                                                                    |
| Notes                            | -10 to +10V                                                                                                    |
| Option 09                        | Torque Current                                                                                                    |
| Notes                            | 0-150% of Xtravert rated current Indicates the component of current<br>in phase with the output voltage (i.e., real current). Owing to the<br>high efficiency of the induction motor, this output is closely related<br>to the motor torque under fixed V/Hz operation (X1 Min Flux =<br>100%). |
| Option 10                        | Motor Power                                                                                                    |
| Notes                            | 0-150% of motor rated power. Indicates power supplied to the motor. Useful for power control systems. A power factor of 0.9 is assumed. Accuracy is approximately ±10%                                                                                                    |
| Option 11                        | Reference Frequency ±50Hz                                                                                                    |
| Option 12                        | Reference Frequency ±60Hz                                                                                                    |
| Option 13                        | Reference Frequency ±100Hz                                                                                                    |
| Option 14<br>Option 15           | Reference Frequency ±150HZ                                                                                                    |
| Notes                            | When using uninolar formats (0-10V/ 4-20mA) signed outputs will be                                                                                                    |
| Notes                            | converted to magnitude only.                                                                                                    |
| SETTING UP                       | Select the required option and set the format (0-10V, ±10V, 4-20mA) via Screen O2. The analogue output signal level may be observed on Screen Z5.                                                                                                    |
| 02                               | ANALOGUE OUTPUT FORMAT                                                                                                    |
| _                                |                                                                                                    |

| Screen      | O2 AO1=0-10V           |
|-------------|------------------------|
| Description | ANALOGUE OUTPUT FORMAT |
| Options     | 0–10V / ±10V / 4–20mA  |

**O1** 

| FUNCTION                                          | Allows the format of the Analogue Output (Terminal T18) to be                                                                                                    |    |
|---------------------------------------------------|----------------------------------------------------------------------------------------------------|----|
| SETTING UP                                        | Select the desired output as required.                                                                                                    | 02 |
| O3, O4                                            | DIGITAL OUPUTS                                                                                                    | 03 |
| Screen<br>Description<br>Options                  | O3 O/P RELAY 1 = 02<br>OUTPUT RELAY 1 MODE SELECT<br>0/16                                                                                                    |    |
| Screen<br>Description<br>Options<br>FUNCTION      | O4 O/P RELAY 2 = 05<br>OUTPUT RELAY 2 MODE SELECT<br>0/16<br>Provides the ability to individually configure the state of each relay<br>according to the following list. At power-up and during the reset<br>interval all relays are in a de-energised state.                         | 04 |
| No.<br>Name<br>Notes                              | <b>00</b><br>DE-ENERGISED<br>This selection de-energises the relay.                                                                                                    |    |
| No.<br>Name<br>Notes                              | 01<br>ENERGISED<br>This selection energises the relay.                                                                                                    |    |
| No.<br>Name<br>Energised<br>De-Energised<br>Notes | 02<br>NO FAULTS<br>NO FAULT<br>FAULT<br>Indicates that the Xtravert is in an operational state. This relay is<br>failsafe and will be energised on a fault free power-up or fault reset.<br>A trip condition, power loss or Xtravert failure will cause the relay to<br>de-energise. |    |
| No.<br>Name<br>Energised<br>De-Energised<br>Notes | 03<br>START<br>STARTED<br>NOT STARTED<br>Indicates that the Xtravert has received a START command. Relay<br>will de-energise when the Xtravert receives a STOP command or if<br>the Xtravert trips on a fault.                                                                       |    |
| No.<br>Name<br>Energised<br>De-Energised<br>Notes | 04<br>RUN<br>RUNNING<br>NOT RUNNING<br>Indicates that the Xtravert is running the motor.                                                                                                    |    |
| No.<br>Name<br>Energised<br>De-Energised<br>Notes | 05<br>START OR RUN<br>START OR RUN<br>NOT START OR RUN<br>Xtravert is started or is running                                                                                                    |    |
| <b>No.</b><br>Name<br>Energised                   | 06<br>INVERTER O/L<br>OVERLOADED                                                                                                    |    |

| De-Energised<br>Notes                             | NOT OVERLOADED<br>Indicates that the Xtravert will eventually trip (or has already tripped)<br>on "15 XV O/L" if left running at the present current. The overload<br>will go inactive if the output current is reduced to the Xtravert rating<br>or less. This is a predictive overload and the relay will pulse to warn<br>of impending trip.                                                                                                    |
|---------------------------------------------------|----------------------------------------------------------------------------------------------------|
| No.<br>Name<br>Energised<br>De-Energised<br>Notes | <b>07</b><br>MOTOR O/L<br>OVERLOADED<br>NOT OVERLOADED<br>Indicates that the motor will eventually trip (or has already tripped)<br>on "16 Motor O/L" if left running at the present current and speed.<br>The overload will go inactive if the cooling is improved sufficiently<br>(higher speed) or the current is reduced sufficiently. This is a<br>predictive overload and the relay will pulse to warn of impending trip.                                                                                                    |
| No.<br>Name<br>Energised<br>De-Energised<br>Notes | <b>08</b><br>FREQ SENSE<br>ABOVE Fr ON<br>BELOW Fr OFF<br>See Screens C1, C2. Becomes energised when the inverter<br>frequency has exceeded the upper frequency sense point (FR ON -<br>Screen C1). Becomes de-energised when the frequency goes<br>below the lower frequency sense point (FR-OFF - Screen C2). If the<br>lower frequency sense point is set to zero, this signal will become<br>de-energised only when the Xtravert stops (comes out of run). If the<br>upper frequency sense point is 0 then it will become energised as<br>soon as the Xtravert goes into run. The upper frequency sense<br>point will always be higher than the lower frequency sense point. |
| No.<br>Name<br>Energised<br>De-Energised<br>Notes | 09<br>CURRENT SENSE<br>ABOVE SENSE CURRENT<br>BELOW SENSE CURRENT<br>See Screen C3. Indicates that the current has exceeded the current<br>sense point (Screen C3). This relay output exhibits 5% hysteresis.                                                                                                    |
| No.<br>Name<br>Energised<br>De-Energised<br>Notes | <b>10</b><br>INVERTER DIRECTION<br>REVERSE<br>FORWARD<br>The relay reflects the sign of the output frequency.                                                                                                    |
| No.<br>Name<br>Energised<br>De-Energised<br>Notes | 11<br>COMMS OUTPUT<br>SET<br>NOT SET<br>This signal can be toggled by the serial communications line and<br>has no relation to the state of the Xtravert. It is intended purely for<br>user convenience.                                                                                                    |

| No.<br>Name<br>Energised<br>De-Energised<br>Notes | 12<br>AT SET FREQ<br>AT FREQUENCY<br>NOT AT FREQUENCY<br>±0.5Hz. This signal indicates that the Xtravert is not accelerating or<br>decelerating.                                                                                                   |
|---------------------------------------------------|----------------------------------------------------------------------------------------------------|
| No.                                               | 13                                                                                                    |
| Name                                              | OVERLOAD ALARM                                                                                                    |
| Energised                                         | OVERLOADED                                                                                                    |
| De-Energised                                      | NOT OVERLOADED                                                                                                    |
| Notes                                             | Motor overloaded or inverter overloaded.                                                                                                    |
| <b>No.</b>                                        | 14                                                                                                    |
| Name                                              | POWER FLOW                                                                                                    |
| Energised                                         | INVERTER REGENERATING                                                                                                    |
| De-Energised                                      | INVERTER SUPPLYING POWER                                                                                                    |
| No.<br>Name<br>Energised<br>De-Energised<br>Notes | <b>15</b><br>FEEDBACK SENSE<br>FEEDBACK BELOW REFERENCE<br>FEEDBACK ABOVE REFERENCE<br>Indicates that the feedback signal has exceeded the reference<br>signal plus half the hysteresis (Screen P7)                                                |
| No.                                               | 16                                                                                                    |
| Name                                              | REFERENCE FREQUENCY DIRECTION                                                                                                    |
| Energised                                         | REVERSE                                                                                                    |
| De-Energised                                      | FORWARD                                                                                                    |
| Notes                                             | The relay reflects the sign of the reference frequency.                                                                                                    |
| No.<br>Name<br>Energised<br>De-Energised<br>Notes | <b>17</b><br>NO FAULTS LIMIT<br>NO FAULT OR A FAULT THAT CAN BE AUTOMATICALLY RESET<br>FAULT THAT CAN NOT BE AUTOMATICALLY RESET<br>See Screen S8. If automatic fault reetting is not enabled then this<br>setting is the same as No. O2 NO FAULTS |

#### SCREEN GROUP P PROCESS CONTROL SCREENS

Introduction

The Xtravert Series process controller is a fully featured PID regulator. The setpoint and feedback sources may be selected from a wide choice of options. If selected, the process output may be routed to the speed controller to provide a speed reference source (refer Screens I2, I3). The process controller may be disabled via a digital input to give auto/manual control by selecting an alternative speed reference (Refer Screen 19).

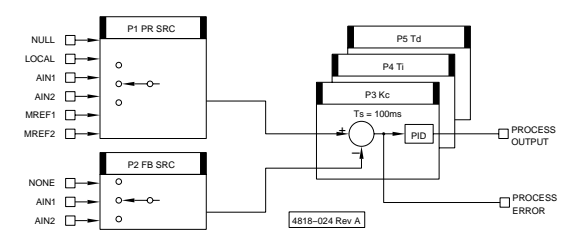

Tuning The process controller may be tuned using manual Zielger-Nichols techniques or by starting with the default values: Increase the Controller Gains (Screen P3) until oscillation first occurs; then set to approximately 40% this setting. Decrease the Integration Time (Screen P4) until oscillation occurs; then set back to approximately 150% this setting. Increase the Differentiation Time (Screen P5) until minimal overshoot has been achieved but oscillation has not occured. Typically the Differentiation Time would not exceed 25% of the Integration Time.

#### **P1** PROCESS CONTROL SETPOINT SOURCE

Screen P1 PR SRC=NULL Description PROCESS CONTROL SETPOINT SOURCE REFER TABLE BELOW Options FUNCTION Defines which input source is used as the setpoint source for process control:

| CODE  | PROCESS CONTROL SETPOINT SOURCE    |
|-------|------------------------------------|
| NULL  | NO SOURCE SELECTED                 |
| LOCAL | LOCAL SETPOINT CONTROL (SCREEN A1) |
| AIN1  | ANALOGUE INPUT 1                   |
| AIN2  | ANALOGUE INPUT 2                   |
| MREF1 | MULTI-REFERENCE 1                  |
| MREF2 | MULTI-REFERENCE 2                  |
|       |                                    |

4202-301 Rev B

SETTING UP Select the desired process control setpoint source to suit your requirements.

| P2                                    | PROCESS CONTROL FEEDBACK SOURCE                                                                                                    |    |
|---------------------------------------|----------------------------------------------------------------------------------------------------|----|
| <b>Screen</b><br>Description          | P2 FB SRC=NONE<br>FEEDBACK SOURCE                                                                                                    | P2 |
| FUNCTION                              | Defines which input source (from the following list) is used as feedback source for process control.                                                 | P3 |
|                                       | CODE FEEDBACK SOURCE                                                                                                    |    |
|                                       | AIN1 ANALOGUE INPUT 1 (TERMINAL T14)<br>AIN2 ANALOGUE INPUT 2 (TERMINAL T16)                                                                         | P4 |
| SETTING UP                            | Select the desired feedback source for your application.<br>For obvious reasons, do not select the reference and feedback from                       |    |
|                                       | the same source.                                                                                                    |    |
|                                       | Use the process error (Screen P6) and/or the feedback sense relay hysteresis (Screen P7) to monitor the feedback status.                             |    |
| P3, P4, P5                            | PROCESS CONTROL PID SETTINGS                                                                                                    |    |
| Screen                                | P3 Kc= 1.0                                                                                                    |    |
| Description<br>Range                  | CONTROLLER GAIN (Kc)<br>0.1 TO 10.0                                                                                                    |    |
| FUNCTION                              | Defines the controller gain (Kc) of the process controller.                                                                                          |    |
| SETTING UP                            | Select the desired controller gain to suit your requirements.                                                                                        |    |
| <b>Screen</b><br>Description<br>Range | P4 Ti= INF<br>INTEGRATION TIME (Ti)<br>1s TO 1000s, INF                                                                                              |    |
| FUNCTION                              | Defines the integration time of the process controller.                                                                                              |    |
| SETTING UP                            | Select the desired integration time to suit your requirements.                                                                                       |    |
|                                       | When the process controller is disabled, anti-windup protection limits the process controller intregrator.                                           |    |
|                                       | Setting the integration time too small leads to faster error correction but the possibility of overshoot or instability.                             |    |
| Note:                                 | The process controller has a sampling period (Ts) of 100ms.                                                                                          |    |
| <b>Screen</b><br>Description<br>Range | P5 Td= 0.0s<br>DIFFERENTIATION TIME (Td)<br>0.0s TO 250s                                                                                             |    |
| FUNCTION                              | Defines the differentation time of the process controller.                                                                                           |    |
| SETTING UP                            | Select the desired differentation time to suit your requirements.<br>Typically left at the default value of 0.0s for pump and HEVAC<br>applications. |    |
| <b>Screen</b><br>Description<br>Units | P6 ERROR = +0.0%<br>PROCESS ERROR<br>%                                                                                                    |    |
| FUNCTION                              | Displays the difference between the process reference (screen P1) and the process feedback (screen P2).                                              |    |

**P**7

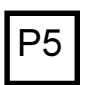

P6

P7

# FEEDBACK SENSE RELAY HYSTERESIS

| Screen<br>Description<br>Min/Max<br>Units | P7 FB RLY=10.0Hz<br>FEEDBACK SENSE RELAY HYSTERESIS<br>0.0/150<br>HERTZ                                                                                        |
|-------------------------------------------|----------------------------------------------------------------------------------------------------|
| FUNCTION                                  | To set the operating points of the feedback sensing relay. This relay is useful to show that a feedback process is operating correctly and is at its setpoint. |
|                                           | A feedback input signal higher than the reference setpoint plus half<br>the hysteresis frequency set in this function will de-energise the<br>selected relay.  |
|                                           | When the feedback drops below the reference minus half the hysteresis frequency the relay will re-energise.                                                    |
|                                           | Equations for relay output:                                                                                                    |
|                                           | Relay de-energised:<br>Feedback > reference + ½ hysteresis                                                                                                    |
|                                           | Relay energised:<br>Feedback < reference – ½ hysteresis                                                                                                    |
| SETTING UP                                | The feedback sense relay hysteresis is not used unless the Xtravert is configured for process control (feedback) operation.                                    |
|                                           | Set the relay hysteresis to the value required by your feedback process.                                                                                       |
|                                           | Configure the relay output using Screens O3, O4.                                                                                                    |
| EXAMPLE                                   | Reference = 50 Hz                                                                                                    |
|                                           | Hysteresis = 10 Hz                                                                                                    |
|                                           | Relay open<br>Feedback > 50 Hz + 5 Hz                                                                                                    |
|                                           | Relay closed<br>Feedback < 50 Hz – 5 Hz                                                                                                    |

# SCREEN GROUP R RATE SCREENS

## R1, R2 ACCELERATION/DECELERATION RATE (NORMAL)

| Screen      | R1 ACC=5.0Hz/s             |
|-------------|----------------------------|
| Description | ACCELERATION RATE (NORMAL) |
| Min/Max     | 0.02/500                   |
| Units       | HERTZ/SEC                  |

| Screen      | R2 DEC=5.0Hz/s                                                  |
|-------------|-----------------------------------------------------------------|
| Description | DECELERATION RATE (NORMAL)                                      |
| Min/Max     | 0.02/500                                                        |
| Units       | HERTZ/SEC                                                       |
| FUNCTION    | Control the rate of acceleration and deceleration of the motor. |
| SETTING UP  | Use the slowest settings acceptable for your application. An    |

ETTING UP Use the slowest settings acceptable for your application. An acceleration rate which is too fast may cause the Xtravert to overload (status ILT) and automatically override your setting with a slower one. A deceleration rate which is too fast can cause the motor to regenerate (status VLT) into the Xtravert and automatically override your setting with a slower one.

Being realistic with these settings generally leads to a more successful commissioning. Where fast accelerations/decelerations are called for, it is often best to use slower settings initially, until all other operations are proven (also refer Screens L3, L4, X4).

Freewheel to stop (instead of controlled deceleration) can be achieved by setting the stop mode (Screen S2) to spin.

## R3, R4, R5 ALTERNATIVE ACCELERATION/DECELERATION RATES

| Screen      | R3 AACC=10.0Hz/s                                                                                                    |
|-------------|----------------------------------------------------------------------------------------------------|
| Description | ALTERNATIVE ACCELERATION RATE                                                                                                    |
| Min/Max     | 0.02/500                                                                                                    |
| Units       | HERTZ/SEC                                                                                                    |
| Screen      | R4 ADEC=10.0Hz/s                                                                                                    |
| Description | ALTERNATIVE DECELERATION RATE                                                                                                    |
| Min/Max     | 0.02/500                                                                                                    |
| Units       | HERTZ/SEC                                                                                                    |
| Screen      | R5 BRK FR= 0.0Hz                                                                                                    |
| Description | BREAK FREQUENCY FOR ACCEL/DECEL                                                                                                    |
| Min/Max     | 0.0/150                                                                                                    |
| Units       | HERTZ                                                                                                    |
| FUNCTION    | To provide the option of having two acceleration and deceleration rates which can be programmed to change over at a specified break frequency.                                                                 |
|             | The normal acceleration rate (Screen R1) and deceleration rate (Screen R2) are active above the break frequency. The alternative acceleration rate and deceleration rate are active below the break frequency. |

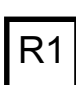

|--|

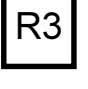

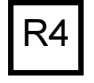

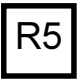

The break frequency is normally set to zero, thus effectively disabling the alternative rates.

SETTING UP If alternative accelerations are not required, leave the break frequency at 0.0Hz.

Set the alternative acceleration and deceleration as desired. Set the breakpoint to the point above which normal acceleration/ deceleration are required to be active, and below which alternative rates are required. The alternative acceleration and deceleration rates may also be selected by using a multi-function input (refer Screen I9).

Being realistic with these settings generally leads to a more successful commissioning. Where fast accelerations/decelerations are called for, it is often best to use slower settings initially, until all other operations are proven.

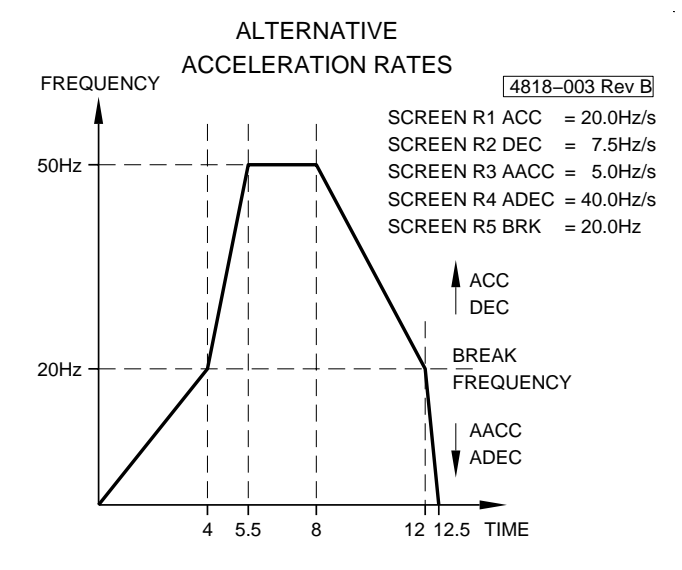

#### R6

#### ALTERNATIVE STOP DECELERATION RATE

| <b>Screen</b><br>Description<br>Min/Max<br>Units | R6 ASTP=10.0Hz/s<br>ALERNATIVE STOP DECELERATION RATE<br>0.02/500<br>HERTZ/SEC                                                                                                    |
|--------------------------------------------------|----------------------------------------------------------------------------------------------------|
| FUNCTION                                         | To provide a third deceleration rate which is used when the alternative stop (ASTOP) input is activated.                                                                                                    |
| SETTING UP                                       | Adjust ASTOP to the level of deceleration required. Be sensible<br>about choosing this value - choosing a very high rate will be of no<br>use if the Xtravert loses control of the load while trying to stop it. Be<br>sure to check the operation of this control while commissioning. |

R6

| R7                                        | S-CURVE TIME CONSTANT                                                                                                    |
|-------------------------------------------|----------------------------------------------------------------------------------------------------|
| Screen<br>Description<br>Min/Max<br>Units | R7 S-CURVE=0.20s<br>S-CURVE TIME CONSTANT<br>0.00/0.50<br>SECS                                                                                                    |
| FUNCTION                                  | S-curve is used to provide a soft change in torque during<br>acceleration or deceleration. Use S-curve to reduce harshness of<br>acceleration. Typical uses include reducing the effects of slackness<br>in chains or couplings and the soft acceleration of high inertia loads<br>(flywheels, large fans and pumps). S-curve is also useful for<br>improving the Xtravert's ability to operate with voltage limiting. |
| SETTING UP                                | Set the S-Curve Time Constant to 0.0 seconds for fastest response.                                                                                                    |
|                                           | Set the S-Curve Time Constant to achieve the degree of acceleration softening required. Choose a setting consistent with the acceleration/deceleration settings (the S-curve time would typically equal 5–20% of the acceleration/deceleration time).                                                                                                    |
|                                           | S-curve may be used as an alternative to a lower deceleration rate<br>to help avoid voltage limiting problems when decelerating loads with<br>high inertia (Refer Screen X8).                                                                                                    |

# SCREEN GROUP S START/STOP SCREENS

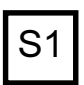

## S1

#### STARTING MODE

Screen Description Options S1 STR MODE=RAMP STARTING MODE NORMAL [RAMP] / [SPINNING]

FUNCTION Provides the option of a special starting mode for motor loads which may be spinning when started (e.g., freewheeling fans).

Problems can occur if a spinning load is started conventionally (i.e., Xtravert turns on at zero Hertz, before accelerating to the set frequency) as the load must first be stalled to near zero frequency, before being accelerated.

When spinning start is selected, the Xtravert starts at the maximum frequency, instead of zero Hertz. If the set frequency does not match the spinning frequency of the load, an over current situation arises, causing the Xtravert to operate in current limit and reduce its output frequency until the frequency matches the speed of the load. Once the frequencies match, the current will be reduced and the load will be accelerated normally toward the set point.

- Note: When spin starting from the maximum frequency, the direction is set to the same as the reference frequency. When the reference frequency is 0.0Hz the spin start will be in the positive direction.
- SETTING UP If the Xtravert will not normally be required to start spinning loads, set the starting mode to (normal) ramp acceleration.

If starting into spinning loads is a specific requirement of your application, set the starting mode to SPIN. During a spin start, while the Xtravert is trying to match the output frequency with the motor speed, the output current will be controlled independently of the motor current limit (Screen L3) and the current limit timeout (Screen L4). For most reliable starting, set the current limit timeout to above 0.0s (or OFF) to prevent "Shearpin" tripping once the Xtravert matches the motor speed.

## S2 STOPPING MODE

S2 STP MODE=RAMP Screen Description STOPPING MODE Options [RAMP] DECELERATION / [SPIN] - DC BRAKE FUNCTION Sets the mode of stopping. When set to ramp deceleration, deceleration during stopping is controlled by the deceleration ramp rates (Screens R2, R4). When set to spin, the Xtravert immediately jumps to zero frequency when commanded to stop, allowing the motor to freewheel (spin) to stop. The use of spin to stop in conjunction with DC Hold/Brake (Screens S4, S5) provides a DC injection brake stopping function which does not involve regeneration and therefore does not require a dynamic brake module. It is most effective at lower speeds.

SETTING UP Ramp deceleration is normally employed if a controlled stopping rate is required. If it is preferable that the motor freewheel to stop,

## S3 TORQUE BOOST VOLTAGE AT ZERO SPEED

Screen S3 BOOST = 0.0%

Description TORQUE BOOST VOLTAGE AT ZERO SPEED Min/Max 0.0/15.0 Units %V(MOTOR)

FUNCTION To provide a compensating voltage to improve low speed torque.

SETTING UP Torque boost has two modes configured in Screen X2. With autoboost set to [Y]es (the default condition) the drive automatically adjusts the boost level (up to the set level) in accordance with load variations.

When set correctly the Xtravert should be capable of delivering rated torque at rated current under stall conditions (shaft stationary).

With autoboost set to [N]o the boost voltage follows standard V/Hz control.

Some experimentation is usually required to find the optimal level. Use only as much boost as is required to reliably start your motor. If you use too much boost the motor may draw excessive current, possibly overloading the Xtravert and the motor.

When several motors are run from the same inverter with differing loads, autoboost should be set to [N]o.

Pump and fan applications usually require no torque boost.

For either boost mode, a first estimate of the boost required is equal to the percent slip of the motor:

Percent slip of Motor =  $\frac{100 \text{ x (synchronous speed - rated speed)}}{\text{synchronous speed}}$ 

It is possible to use much higher levels of boost in autoboost mode (up to 2x percent slip of motor) and achieve better starting torque.

## S4, S5 DC STOPPING CONTROLS

| Screen        | S4 DC LEVEL =0%                                                                                                    |
|---------------|----------------------------------------------------------------------------------------------------|
| Description   | DC (0Hz) HOLD/BRAKE VOLTAGE AT STOP                                                                                                    |
| Min/Max       | 0/25                                                                                                    |
| Units         | %V(MOTOR)                                                                                                    |
| <b>Screen</b> | S5 DC TIME =0.0s                                                                                                    |
| Description   | PERIOD OF DC HOLD VOLTAGE AT STOP                                                                                                    |
| Min/Max       | 0.0/25.0                                                                                                    |
| Units         | SECS                                                                                                    |
| FUNCTION      | DC level sets the amount of DC voltage (hence current) applied to<br>the motor when the Xtravert frequency reaches zero when stopping.<br>When applied, the DC current causes the motor to resist movement |

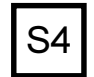

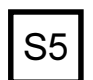

S6

and is used to brake the motor.

DC Time sets the period of application of the DC level after the Xtravert has reached zero frequency, upon receiving a stop command.

Using DC at stop together with the spin stop mode (Screen S2) can be useful in positioning control systems.

- Notes: To achieve DC holding while the control frequency is at zero, but the Xtravert is not stopped, use the boost voltage (Screen S3).
- SETTING UP If motor braking upon stopping is not required, leave both settings to zero (factory set values).

If braking at stop is required, set the DC time to a suitable value (e.g., 2 seconds). While repeatedly stopping the motor, adjust the DC level to provide the desired braking force (typically achieved when the motor current equals its rated current). You must be careful that you do not overheat the motor by operating for too long at zero frequency, with too much DC level, or without adequate cooling. Be careful not to set the DC level so high that it causes the Xtravert to current limit (status display - ILT).

## S6 DC HEATING VOLTAGE

| Screen      | S6 DC HEAT =OFF                |
|-------------|--------------------------------|
| Description | DC HEATING VOLTAGE DURING STOP |
| Min/Max     | OFF/0.1/10                     |
| Units       | %V(MOTOR)                      |

- FUNCTION To provide standby (anti-condensation) heating of the motor by means of a small DC current. When enabled, a DC heating current flows in the motor whenever the Xtravert is stopped. Any fault causing a trip disables DC heat.
- SETTING UP If not required, leave OFF. If required, adjust the DC heat level while the Xtravert is stopped, until approximately 10–25% of rated current flows in the motor.
- WARNING: High voltage will be present on the motor terminals while DC heating is employed.

## S7 LOW VOLTAGE TRIP ENABLE/DISABLE

| Screen<br>Description<br>Options<br>FUNCTION | S7 HV LOW TRIP=N<br>MAINS POWER LOSS RESPONSE<br>[Y]ES/[N]O                                                                                                    |
|----------------------------------------------|----------------------------------------------------------------------------------------------------|
|                                              | The high voltage (mains supply) power loss function provides an optional response to a power loss situation.                                                                                                    |
|                                              | Upon power loss or brown out conditions, the Xtravert continues to<br>operate normally until the energy supplied to the motor load<br>discharges the Xtravert high voltage DC bus. At this stage the<br>output power from the Xtravert is disabled to prevent further energy<br>consumption by the load, but otherwise the Xtravert continues to<br>operate from the remaining energy in the DC bus. Depending on<br>the size of the Xtravert (and hence the energy in its DC bus), the<br>Xtravert can stay active for several seconds in such an event. |

4201-196 Rev G

While in this state (before the DC bus discharges below the switch mode power supply (SMPS) operating voltage) and depending upon the setting mode of this screen, the Xtravert is able to restart and continue normal operation when the mains supply returns to normal.

If the high voltage (mains supply) power loss function is set to trip (Y), the Xtravert will register a mains low fault (Fault 01 LOW VDC) after a two second power loss and require resetting. If the mains returns to normal within the two seconds, the Xtravert will restart automatically and perform a spinning start at the set frequency.

If the high voltage (mains supply) power loss function is set to not trip (N), the Xtravert will stay active as long as there is sufficient DC supply (perhaps several seconds). If the mains returns to normal while the Xtravert is still active, the Xtravert will restart automatically at the current set frequency.

SETTING UP The decision of whether to trip or not is usually based upon questions of the safety of automatically restarting equipment after brief power outages, of the ability of associated equipment to continue normal operation and of the reliability required of a process.

You must assess these factors to make your decision.

#### S8 AUTO FAULT RESET

#### Screen S8 AUTO RESET =N

Description Min/Max

n ENABLE AUTOMATIC FAULT RESETTING [Y]es/[N]o

FUNCTION If "AUTO RESET" is YES then the Xtravert will, after tripping on one of the fault listed below, reset after a period of "Reset Time" from when the fault causing condition is no longer present. It will do this a maximum of "Max Retries" times. After "Max Retries" attempts then the attempts to reset will stop and the Xtravert will remain in the fault state. This counter is cleared after "Clear Time" of fault free running or when an external reset is applied. If one of the faults that is not able to be automatically reset occurs during the "Reset Time" then the Xtravert will trip on the new fault.

The "NO FAULT LMT" relay option energises the relay unless there is a fault that can not be automatically reset or the retry counter has reached its limit. If "AUTO RESET" is NO then the action of the "NO FAULT LMT" relay option is the same as the "NO FAULT" option.

The Start Relay will remain active during the retries. The Run relay will be deactivated during the "Reset Time".

The Rest Time starts after the fault causing condition clears. This may be several minutes from the time of the trip (especially MOTOR O/L). During this time, and while the fault causing conditions is still present, the status display on the screen will be "RDY", indicating that the Xtravert is ready to start but waiting for the correct conditions.

Reset time:5 secondsMax retries:5 retriesClear time:5 minutes

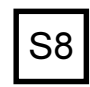

Faults that can be automatically reset:

01 LOW VDC 04 SUPPLY FAULT

15 XV O/L FAULT 21 GROUND FAULT

29 ILT T/O

07 CURRENT TRIP FAULT 16 MOTOR O/L

23 H/S TEMP

03 HIGN VDC

33 LVDC FAULT

All other faults can not be automatically reset.

See also: Relay output option 17 NO FAULT LMT.

SETTING UP: The decision of whether to automatically restart the motor is usually based upon questions of personnel and plant safety; of the ability of associated equipment to continue normal operation; and of reliability required of a process.

You must assess these factors to make your decision.

#### SCREEN GROUP X **XTRAVERT TUNING SCREENS**

#### X1 DYNAFLUX MINIMUM FLUX LEVEL

Screen X1 MIN FLUX=100% DYNAFLUX MINIMUM FLUX LEVEL Description Min/Max 40/100 Units

%V(MOTOR)

FUNCTION Sets the minimum flux level that the motor will be operated at under reduced load conditions

> The Xtravert incorporates the Dynaflux (dynamic flux) automatic motor flux optimising system. This system is particularly useful for reducing noise and power loss by automatically reducing motor flux levels (and so losses and noise), in reduced load situations,

SETTING UP If the flux reducing feature is not required, leave set at 100% (factory set value)

> Dynaflux is best suited for slowly varying loads (e.g. pump and fan). This is due to the possibility of motor stall, upon a rapid load increase at a time when there is insufficient fluxing.

For fan and pump (or similar) loads, set to the lowest value, consistent with reliable operation. Usually 40% will be suitable.

Using a value which is too low can lead to instability or surging. If this occurs, increase the minimum flux level.

Selecting intermediate levels of minimum fluxing caters for more dynamic loads with reduced amounts of Dynaflux action.

Set the minimum flux level to 100% for highly dynamic loads (e.g. servos and cranes).

#### X2 TORQUE BOOST MODE

| Screen  | X2         | AUTO | )BOC | ST=Y |
|---------|------------|------|------|------|
| 0010011 | / <b>`</b> |      |      |      |

| Description | SELECT TORQUE BOOST MODE |
|-------------|--------------------------|
| Options     | [Y]ES/[N]O               |

- FUNCTION In order to obtain full torgue at low frequency, voltage boost must be applied. This option permits configuration for automatic boost (Y) or fixed boost (N). Refer to Screen S3 for set-up of boost levels.
- SETTING UP For normal single motor operation, Autoboost provides best performance and should be left set to [Y]ES. For multiple motor operation, set Autoboost to [N]O.

Autoboost automatically varies the boost level according to the load condition, as a ratio of the level set by Screen S3. Screen S3 must still be set to a level appropriate to the motor being used.

63

| V2 | Х3    |
|----|-------|
| ~3 | Scre  |
|    | Desc  |
|    | Min/M |
|    |       |

## SLIP FREQUENCY

| <b>Screen</b><br>Description<br>Min/Max<br>Units | X3 SLIP FR=0.0%<br>FULL LOAD SLIP COM<br>0.0/10<br>%                                                                                                    | <b>IPENSATION</b>                        |  |
|--------------------------------------------------|----------------------------------------------------------------------------------------------------|------------------------------------------|--|
| FUNCTION                                         | Provides improved speed regulation under conditions of varying<br>load torque. Load current is sensed and used to provide a small<br>proportional increase in frequency to compensate for the slip of the<br>induction motor as load changes. |                                          |  |
| SETTING UP                                       | Leave slip compensation set to 0.0% unless you have a special requirement for improved speed regulation.                                                                                                    |                                          |  |
|                                                  | Calculate the full load slip frequency of the motor and enter this frequency                                                                                                    |                                          |  |
|                                                  | e.g., for a 1420 rpm, 5                                                                                                    | 0Hz, 4 pole motor:                       |  |
|                                                  | synchronous speed                                                                                                    | = 1500rpm                                |  |
|                                                  | full load speed                                                                                                    | = 1420rpm                                |  |
|                                                  | slip speed                                                                                                    | = 1500-1420 = 80rpm                      |  |
|                                                  | slip %                                                                                                    | = (slip speed x 100) / synchronous speed |  |
|                                                  |                                                                                                    | = (80 x 100)/1500 = 5.3%                 |  |

Better speed regulation may possibly be achieved by actually measuring shaft speed under varying load and experimentally setting the slip compensation

#### I LIMIT SLIP X4

| <b>Screen</b><br>Description<br>Min/Max<br>Units | X4 ILT SLIP=2.0%*<br>CURRENT LIMIT SLIP VALUE<br>0.0/9.9/OFF<br>%                                                                                                    |
|--------------------------------------------------|----------------------------------------------------------------------------------------------------|
| Notes                                            | * This value is dependent on Xtravert current rating.                                                                                                    |
| FUNCTION                                         | Current Limit Slip(ILT) is a variable used to enhance the stability of current limit control by entering a motor slip parameter.                                                                                                    |
|                                                  | Do not adjust this parameter unless current limit action is unstable.<br>Nominally this value should be set to the rated percent slip of the<br>motor (see Screen X3 to calculate this value). To improve stability<br>of current limit use a lower figure (the penalty against this is that<br>predictive current limit action will occur at an earlier stage, more<br>severely limiting acceleration rates and possibly intruding more into<br>the normal area of operation). Predictive current limit can be turned<br>off by setting ILT Slip to "off". |

In applications requiring fast acceleration or deceleration current limit slip should be set to "off" and the current limit to maximum.

## VOLTAGE LIMIT SLIP

Χ5

| Screen<br>Description<br>Min/Max<br>Units | X5 VLT SLIP=2.0%*<br>VOLTAGE LIMIT SLIP<br>0.0/9.9<br>%                                                                                                    | Ľ |
|-------------------------------------------|----------------------------------------------------------------------------------------------------|---|
| Notes<br>FUNCTION                         | * This value is dependent on Xtravert current rating.<br>If a motor is overdriven (e.g., by decelerating its attached load too<br>fast) it will regenerate into the Xtravert. Too much regeneration will<br>cause the Xtravert to take evasive action ("voltage limiting") by<br>reducing the deceleration rate as regeneration occurs.                                        | Ľ |
|                                           | The voltage limit slip setting is an adjustment which is used to<br>enhance the stability of voltage limiting control by providing a motor<br>slip parameter.                                                                                                    | L |
| SETTING UP                                | Do not adjust this setting unless voltage limiting is unstable.<br>Nominally this value should be set to the rated percent slip of the<br>motor (see Screen X3 to calculate this value). To improve stability of<br>voltage limit use a lower value. The penalty against this is that<br>voltage limiting will occur at an earlier stage, thus affecting<br>deceleration more. |   |
|                                           | The S-curve setting (Screen R7) may also be used to improve stability during voltage limiting.                                                                                                    |   |
| X6                                        | NO LOAD DAMPING                                                                                                    |   |
| Screen                                    | X6 DAMPING=0.4%*                                                                                                    |   |

| Description<br>Min/Max<br>Units  | NO LOAD DAMPING<br>0.0/5.0<br>%                                                                                                    |  |  |
|----------------------------------|----------------------------------------------------------------------------------------------------|--|--|
| Notes                            | * This value is dependent on Xtravert current rating.                                                                                                    |  |  |
| FUNCTION                         | Some motors may become unstable and appear to surge when<br>operated at light load and at certain speeds. The damping term<br>may be introduced to eliminate this tendency.               |  |  |
| SETTING UP                       | Do not adjust this value unless light load stability problems exist.                                                                                                    |  |  |
|                                  | Increase setting to improve stability. Increasing the setting too far may induce instability.                                                                                             |  |  |
|                                  | The setting is nominally equal to 20% of the calculated percentage motor slip (see Screen X3).                                                                                            |  |  |
|                                  | No load damping introduces very small output frequency variations (typically <0.1 Hz). If absolute fixed output frequency is a specific requirement of your application, set to $0.0\%$ . |  |  |
| X7                               | MODULATION TYPE                                                                                                    |  |  |
| Screen<br>Description<br>Options | X7 SWITCH FR =WWMODULATION FREQUENCY[NB]NARROW BAND[WW]WHISPERWAVE8kHz[NL]NARROW BAND5kHz                                                                                                 |  |  |

5kHz

WHISPERWAVE

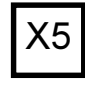

[WL]

- FUNCTION Alters modulation mode and switching frequency. Alters the type of noise produced by the motor. Narrow band produces a conventional fixed frequency noise spectrum. WhisperWave is a special mode which distributes the noise over a wider frequency range. The noise produced in WhisperWave mode is usually found to be less annoying and easier to mask.
  - SETTING UP To allow for direct comparison of the motor acoustic noise level, this mode may be switched while the Xtravert is running. Choose the option that you find most suitable.

# X8 REGENERATION MODE

X8 REGEN = VCLAMP Screen REGENERATION MODE Description Options [VCLAMP] Voltage Clamp **Dvnamic Brake** [DBRAKE] FUNCTION If a motor is overdriven (e.g., by decelerating its attached load too fast) it will regenerate into the Xtravert. Too much regeneration will cause the Xtravert to trip out to protect itself (Fault 03 HIGH VDC). The regeneration mode setting controls the way in which the Xtravert responds to the onset of regeneration to avoid tripping out. When set to voltage clamp mode, the Xtravert takes evasive action by reducing the deceleration rate as regeneration occurs. This is the normal setting. If a dynamic brake is fitted, this will automatically absorb the regenerated energy. In this case the dynamic brake mode (which takes no evasive action) may be selected. SETTING UP If your application does not use dynamic braking, leave set to

SETTING UP If your application does not use dynamic braking, leave set to voltage clamp. If you application uses dynamic braking, use dynamic brake mode only if acceptably fast response cannot be obtained using voltage clamping.

# SCREEN GROUP Y MENU OPTION SCREENS

#### Y1 LANGUAGE SELECTION

| Screen      | Y1 ENGLISH                                         |
|-------------|----------------------------------------------------|
| Description | LANGUAGE SELECTION                                 |
|             | ENGLISH/DEUTSCH/ESPANOL                            |
| FUNCTION    | Determines the language displayed by the Xtravert. |
| SETTING UP  | Choose the appropriate language.                   |

#### Y2 INITIALISATION

Screen Y2 INITIALISE =N

Description INITIALISE ALL SETTINGS Options [Y]ES / [N]O

FUNCTION Resets all internal settings to the default (factory set) condition. The default settings are those shown in this section, the summary tables and the commissioning configuration records.

Initialisation is usually used to completely reset an Xtravert for use in a new application. It can also be useful to return the Xtravert to a known and defined state if you have become lost or confused about the settings that are entered.

SETTING UP Initialise as required.

WARNING: Initialising the Xtravert RESETS ALL SETTINGS to the default settings. Use the Commissioning Configuration Form to record any set up that you wish to retain for re-entry after initialising.

Enter YES [Y] to initialise the Xtravert. The display shows "INITIALISING..." while doing so.

67

4201-196 Rev G

Ζ3

Ζ4

75

# SCREEN GROUP Z COMMISSIONING SCREENS

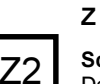

68

## **COMMISSIONING SCREENS**

| <b>Screen</b><br>Description<br>Options | Z COMMISSION =Y<br>COMMISSION MODE<br>[Y]ES/[N]O                                                                                                    |
|-----------------------------------------|----------------------------------------------------------------------------------------------------|
| FUNCTION                                | Provides a means of preventing accidental adjustment of the control                                                                                                    |
|                                         | screens.<br>The Xtravert must be set to commission mode (Y) before<br>adjustment can be made to any screen except local frequency.<br>Setting the commission screen to No prevents adjustment of any<br>screen. |
| SETTING UP                              | Set this parameter to Yes if you wish to adjust any parameter.<br>Reset the display to No when you have finished your adjustments to<br>prevent inadvertent adjustment.                                         |
| Z2                                      | SOFTWARE AND HARDWARE REVISIONS                                                                                                    |
| Screen                                  | X504 3P 230V 4A                                                                                                    |
| Description                             | SOFTWARE AND HARDWARE REVISION NUMBERS                                                                                                    |
| FUNCTION                                | Shows the Xtravert Model, and the revision numbers of the Xtravert software and hardware.                                                                                                    |
| Z3                                      | ANALOGUE INPUT 1 (AIN1) STATUS                                                                                                    |
| <b>Screen</b><br>Description<br>Range   | Z3 AIN1=+10.0V<br>STATUS OF ANALOGUE INPUT 1 (AIN1)<br>–10V TO +10V                                                                                                    |
| FUNCTION                                | Displays the status of Analogue Input 1 (Terminal T14)<br>For 0-10V input, 0V to +10V<br>For ±10V input, -10V to +10V                                                                                           |
| Z4                                      | ANALOGUE INPUT 2 (AIN2) STATUS                                                                                                    |
| Screen<br>Description                   | Z4 AIN2=+20mA<br>STATUS OF ANALOGUE INPUT 2 (AIN2)                                                                                                    |
| Range<br>FUNCTION                       | 0mA to 20mA<br>Displays the status of Analogue Input 2 (Terminal T16)<br>For 4-20mA input, 0mA to 20mA                                                                                                    |
| 75                                      |                                                                                                    |
| Scroon                                  | 75 A01-+10 0V                                                                                                    |
| SCIECII                                 | Z5 AO1=+20mA                                                                                                    |
| Description<br>Range                    | STATUS OF ANALOGUE OUTPUT 1 (AO1)<br>-10V TO +10V or 4-20mA                                                                                                    |
| FUNCTION                                | Displays the status of Analogue Output 1 (Terminal T18)                                                                                                    |

|                                                     | For 0-10Voutput, 0V to +10V<br>For ±10V output, -10V to +10V<br>For 4-20mA output, 4mA to 20mA                                           |  |  |  |
|-----------------------------------------------------|----------------------------------------------------------------------------------------------------|--|--|--|
| SETTING UP                                          | This screen automatically displays the output in the required format as set by Screen O2.                                                |  |  |  |
| Z6                                                  | MULTIFUNCTION INPUT STATUS                                                                                                    |  |  |  |
| <b>Screen</b><br>Description<br>Range               | <b>Z6 MFI:OOOO X</b><br>STATUS OF MULTI-FUNCTION INPUTS<br>O (OPEN) or X (CLOSED)                                                        |  |  |  |
| Screen                                              | Z6 MFI:0000 X                                                                                                    |  |  |  |
| Reference                                           | 0 12345                                                                                                    |  |  |  |
| Reference 0:                                        | Screen number Z6                                                                                                    |  |  |  |
| Reference 1:                                        | Status of Multi-function Input 1 (Terminal T6)<br>O - Open X - Closed                                                                    |  |  |  |
| Reference 2:                                        | Status of Multi-function Input 2 (Terminal T7)<br>O - Open X - Closed                                                                    |  |  |  |
| Reference 3:                                        | Status of Multi-function Input 3 (Terminal T8)<br>O - Open X - Closed                                                                    |  |  |  |
| Reference 4:                                        | Status of Multi-function Input 4 (Terminal T9)<br>O - Open X - Closed                                                                    |  |  |  |
| Reference 5:                                        | Status of External Trip Input (Terminal T10)<br>O - Open X - Closed (required for normal operation)                                      |  |  |  |
| Note 1:                                             | Multi-function inputs - O or X represent an Open (circuit not connected to +24V) or a Closed (circuit connected to +24V) respectively.   |  |  |  |
| Z7                                                  | OUTPUT RELAY STATUS                                                                                                    |  |  |  |
| <b>Screen</b><br>Description<br>Range               | Z7 RLY:1=XO 2=O<br>STATUS OF OUTPUT RELAYS;<br>O (OPEN) or X (CLOSED);                                                                   |  |  |  |
| Screen<br>Reference<br>Reference 0:<br>Reference 1: | Z7 RLY:1=XO 2=O<br>0 12 3<br>Screen number Z7<br>Status of Output Relay 1 Terminals (T1/T2)<br>O (Open) X (Closed)                       |  |  |  |
| Reference 2:                                        | Status of Output Relay 1 Terminals (T2/T3)<br>O (Open) X (Closed)                                                                        |  |  |  |
| Reference 3:                                        | Status of Output Relay 2 Terminals (T4/T5)<br>O (Open) X (Closed)                                                                        |  |  |  |
| Note:                                               | RLY1 is normally open on Terminals (T1/T2)<br>RLY1 is normally closed on Terminals (T2/T3)<br>RLY2 is normally open on Terminals (T4/T5) |  |  |  |

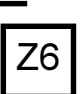

69

# SECTION 3: COMMISSIONING CONFIGURATION RECORD

| DRIVE       | Model:                  | Serial No.:      | Serial No.:          |  |
|-------------|-------------------------|------------------|----------------------|--|
|             | Location:               |                  |                      |  |
|             | Application Type:       |                  |                      |  |
| CABLE       | Manufacturer:           |                  |                      |  |
|             | Size:mm                 | 1 <sup>2</sup>   |                      |  |
|             | Type: Screened / Unscre | eened            |                      |  |
|             | Length:m                |                  |                      |  |
| MOTOR       | Manufacturer:           |                  |                      |  |
|             | Model:                  |                  |                      |  |
|             | kW: V: _                | A:               |                      |  |
|             | Poles: rpm:             | Wiring: <u>S</u> | <u> Star / Delta</u> |  |
|             |                         | RECORD 1         | RECORD 2             |  |
|             | Date:                   | //               | //                   |  |
|             | Commissioned by:        |                  |                      |  |
| ADJUSTMENT  | S (= default)           |                  |                      |  |
| A1 LOCAL SF | e (= +50.0Hz)           |                  |                      |  |
| C1 FR ON    | (= 12.0Hz)              |                  |                      |  |
| C2 FR OFF   | (= 10.0Hz)              |                  |                      |  |
| C3   SENSE  | (= 16.0A)               |                  |                      |  |
| H1 COMMS A  | DR (= 10)               |                  |                      |  |
| H2 COMMS T  | 7/0 (= OFF)             |                  |                      |  |
| 11 LOCAL    | (= STR/STP)             |                  |                      |  |
| 12 REF SP   | (= LOCAL)               |                  |                      |  |
| 13 AREF SP  | (= NULL)                |                  |                      |  |
| I4 AIN1     | (= 0-10V)               |                  |                      |  |
| 15 A1 LO    | (= +0.0Hz)              |                  |                      |  |
| 16 A1 HI    | (= +60.0Hz)             |                  |                      |  |
| 17 A2 LO    | (= +0.0Hz)              |                  |                      |  |
| 18 A2 HI    | (= +60.0Hz              |                  |                      |  |

| 19 I/P MODE    | (= 00)      | <br> |
|----------------|-------------|------|
| L1 MIN FR      | (= 0.0Hz)   | <br> |
| L2 MAX FR      | (= 60.0Hz)  | <br> |
| L3 I LIMIT     | (= )        | <br> |
| L4 ILT T/O     | (= NONE)    |      |
| L5 REV INHIBIT | (= N)       |      |
| L6 SKIP1       | (= 0.0Hz)   | <br> |
| L7 SKIP2       | (= 0.0Hz)   |      |
| L8 SK BW       | (= 0.0Hz)   |      |
| L9 MIN FR RUN  | (= N)       | <br> |
| M1 MREF1       | (= +5.0Hz)  |      |
| M2 MREF2       | (= +0.0Hz)  |      |
| M3 MREF3       | (= +0.0Hz)  | <br> |
| M4 MREF4       | (= +0.0Hz)  |      |
| M5 MREF5       | (= +0.0Hz)  | <br> |
| M6 MREF6       | (= +0.0Hz)  | <br> |
| M7 MREF7       | (= +0.0Hz)  | <br> |
| N1 MTR CUR     | (= 14.6A)   | <br> |
| N2 MTR VOLT    | (= 400V)    | <br> |
| N3 MTR FR      | (= 50Hz)    |      |
| N5 MTR RPM     | (=1450)     |      |
| N6 MTR COOL    | (= 40%)     |      |
| O1 AO1 SRC     | (= 02)      | <br> |
| O2 AO1         | (= 0-10V)   | <br> |
| O3 O/P RELAY1  | (= 02)      | <br> |
| O4 O/P RELAY2  | (= 05)      |      |
| P1 PR SRC      | (=NULL)     |      |
| P2 FB SRC      | (= NULL)    |      |
| P3 Kc          | (=1.0)      |      |
| P4 Ti          | (=INF)      | <br> |
| P5 Td          | (=0.0s)     |      |
| P7 FB RLY      | (= 10.0Hz)  | <br> |
| R1 ACC         | (= 5.0Hz/s) | <br> |

| R2 DEC         | (= 5.0Hz/s)  |  |
|----------------|--------------|--|
| R3 AACC        | (= 10.0Hz/s) |  |
| R4 ADEC        | (= 10.0Hz/s) |  |
| R5 BRK FR      | (= 0.0Hz)    |  |
| R6 ASTP        | (= 10.0Hz/s) |  |
| R7 S-CURVE     | (= 0.20s)    |  |
| S1 STR MODE    | (= RAMP)     |  |
| S2 STP MODE    | (= RAMP)     |  |
| S3 BOOST       | (= 0.0%)     |  |
| S4 DC LEVEL    | (= 0%)       |  |
| S5 DC TIME     | (= 0.0s)     |  |
| S6 DC HEAT     | (= OFF)      |  |
| S7 HV LOW TRIP | (= N)        |  |
| S8 AUTO RESET  | (= N)        |  |
| X1 MIN FLUX    | (= 100%)     |  |
| X2 AUTOBOOST   | (= Y)        |  |
| X3 SLIP FR     | (= 0.0%)     |  |
| X4 ILT SLIP    | (= 4.0%)     |  |
| X5 VLT SLIP    | (= 4.0%)     |  |
| X6 DAMPING     | (= 0.8%)     |  |

(= WW) (=V-CLAMP)

(= x.x)

(= x.x)

(=ENGLISH)

\_

\_\_\_\_\_

\_\_\_\_\_

\_\_\_\_\_

X7 SWITCH FR

**Z2 S/W REVISION** 

Z2 H/W REVISION

X8 REGEN Y1 LANGUAGE
#### SECTION 4: USING THE XTRAVERT FOR **PROCESS CONTROL**

#### 4.1 GENERAL NOTES

The Xtravert process controller is a fully featured PID regulator. The setpoint and feedback sources may be selected from a wide choice of options. If selected the Process Output may be routed to the speed reference source (refer Screens I2, I3). The process controller may be disabled via a digital input (selecting the alternative speed reference) to give auto/manual control.

#### 4.2. APPLICATION EXAMPLE - CONSTANT PRESSURE PUMPING

Constant pressure pumping is a common application of AC Motor Speed Controllers. This section shows the configuration, wiring and adjustment of a typical example.

Constant pressure pumping systems maintain the pressure of the outgoing pipe by controlling the speed of the pump. If the demand increases (e.g., opening a tap) the pressure decreases and the pump has to wind up the speed. The system pressure is used as a feedback signal. The output pressure is selected with the setpoint potentiometer.

The example given is of a system of the following specification:

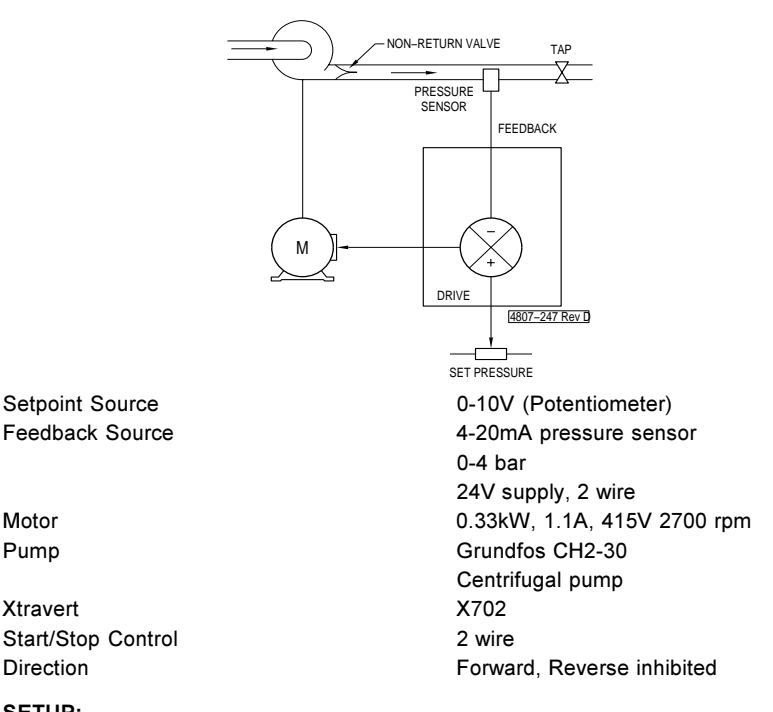

#### SETUP:

Motor

Pump

Xtravert

Using the simple setup procedure as outlined in Section 2.1:

Set up the motor information of Screen Group N.

N1 MTR CUR = 1.1A

N2 MTR VOLT = 415V

N3 MTR FR = 50.0Hz

N5 MTR RPM = 2700

#### Set up the limits of operation using Screen Group L.

L1 MIN FR = 0.0Hz

L2 MAX FR = 50.0Hz

L3 I LIMITS = 1.3A

L5 REV INHIBIT = Y

#### Set up the control sources via Screen Group I.

11 LOCAL = NONE

I2 REF SP = PR O/P

13 AREF S = LOCAL

19 I/P MODE = 07 2W ACC AREF

#### External monitoring of speed is acheived via Screen Group O.

O1 AO1 SRC = 02 O/P FREQ 0-50Hz

O2 AO1 = 0-10V

#### The ramp rates are then set via Screen Group R.

R1 ACC = 20Hz/s

R2 DEC = 20Hz/s

R6 ASTP = 20Hz/s

# The process controller is then set up using a combination of Screen Groups Pand I.

P1 PR SRC = AIN1 P2 FB SRC = AIN2

I4 AIN1 = 0-10V

I5 A1 LO = +0.0Hz

I6 A1 HI = +40.0Hz (representing 0-4.0 bar)

I7 A2 LO = +0.0Hz

I8 A2 HI = +40.0Hz 1(representing 0-4.0 bar)

TUNING:

The process controller may be tuned using manual Zielger-Nichols techniques or by starting with the default values:

Increase the Controller Gains (Screen P3) until oscillation first occurs; then set to approximately 40% this setting.

Decrease the Integration Time (Screen P4) until oscillation occurs; then set back to approximately 150% this setting.

Increase the Differentiation Time (Screen P5) until minimal overshoot has been achieved but oscillation has not occured. Typically the Differentiation Time would not exceed 25% of the Integration Time.

In pump applications, the Differentiation Time (Screen P5) is not used and is left set to the default 0.0s .

The process error may be observed using Screen P6 to ensure process tracking occurs.

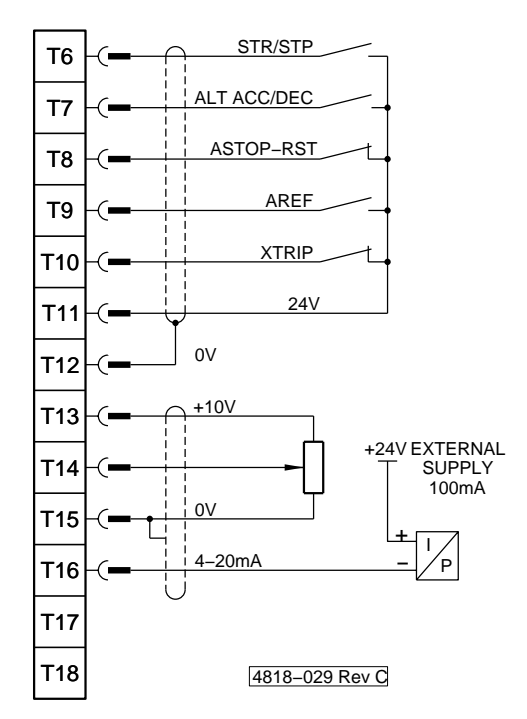

## 4.3: APPLICATION EXAMPLE - CONSTANT PRESSURE PUMPING WITH AUTOMATIC STOP/START CONTROL

Using Xtravert features the user can arrange to automatically stop a pump/motor for a period of no demand. Upper and lower pressure limits determine the turn off and the turn on point.

The start/stop input is wired up in such a way that the start/stop button and the feedback sense relay output are in series (to turn the Xtravert off when running on low demand).

#### EXAMPLE OF OPERATION OF CONSTANT PRESSURE PUMP

The corresponding process parameters of the Xtravert setup are:

| Setpoint pressure            | =    | reference frequency level                       |
|------------------------------|------|-------------------------------------------------|
| Upper - lower pressure limit | =    | feedback sense hysteresis (P7 FB RLY)           |
| Minimum speed (25 Hz)        | =    | minimum output frequency Fmin (L1 MIN FR)       |
| Using the example of Section | 4.2, | the configuration table has the following extra |
| settings.                    |      |                                                 |

| Adjustment | L1 MIN FR |
|------------|-----------|
| (Default)  | (= 0.0Hz) |
| Setting    | 25.0      |

| Notes                                       | Sets minimum output frequency.                                                                                                    |
|---------------------------------------------|----------------------------------------------------------------------------------------------------|
| Adjustment<br>(Default)<br>Setting<br>Notes | P7 FB RLY<br>(= 10.0Hz)<br>5.0<br>Hysteresis band around the reference frequency outside which the<br>feedback sense relay changes state.                                                |
| Mode<br>(Default)<br>Setting<br>Notes       | O4 O/P RELAY 2<br>(= 05 START OR RUN)<br>15 FEEDBACK SENSE<br>Sets relay 2 to open when the feedback signal is higher than the<br>reference plus half the hysteresis.                    |
| Mode<br>(Default)<br>Setting<br>Notes       | L9 RUN AT MINIMUM FREQUENCY<br>(= N)<br>Y<br>Allows the drive to run at the minimum frequency (Screen L1)<br>causing the pressure rise necessary to reach the upper hysteresis<br>level. |

#### **DESCRIPTION OF OPERATION**

This system is similar to that described in Section 4.2 except that use is made of additional features to overcome the following problem common in pressure control systems.

#### Problem

Under conditions of very low or no draw off, centrifugal pumps still maintain speed to maintain pressure. Due to this speed there may be high losses in the pump, even to the extent of boiling the fluid.

The normal solution to this problem is the addition of a non-return valve. This maintains pressure, however the pump may continue to run.

As a further solution to this problem the above system using feedback relays is implemented to automatically stop and start the pump. Key points are as follows:

- A minimum speed is set which guarantees to provide a degree of overpressure under the conditions that the pump is supposed to stop (i.e., under zero flow conditions).
- ii) A feedback hysteresis level sets the over- pressure level (the amount above the set point) at which the hysteresis relay opens. Under zero flow conditions, the minimum speed setting must cause the pressure to exceed this level for this system to work.
- iii) The feedback hysteresis relay opens (the stop/start circuit) under the above condition, and stops the drive. The non return valve maintains the system pressure.
- As flow resumes, the pressure drops. When the pressure drops below the set point minus hysteresis level, the feedback hysteresis relay closes, starting the drive again.
- Apart from this automatic stop/start mechanism, the system operates as a normal pressure control system.

### SECTION 5: APPLICATION EXAMPLE – SIMPLE FAN SPEED CONTROL

A typical application example is for simple fan speed control using a potentiometer to set 0-10V speed reference, and pushbuttons for start and stop-reset control. External speed monitoring is achieved using a simple 0-10V meter representing 0-100% speed. This section shows the configuration, wiring and adjustment of a typical example.

The example given is of a system of the following specification:

| Control signal                         | 0–10V (potentiometer)                         |
|----------------------------------------|-----------------------------------------------|
| Motor                                  | 5.5kW, 11.4A, 400V, 1450rpm                   |
| Xtravert model                         | X712                                          |
| Stop/start control                     | 3 wire                                        |
| Direction control                      | None required                                 |
| The configuration table (not including | na irrelevent and/or acttings that have not h |

The configuration table (not including irrelevant and/or settings that have not been altered from factory set values) and wiring configurations follow:

SIMPLE FAN SPEED CONTROL EXAMPLE CONFIGURATION TABLE

| DRIVE NC | ) <u>:</u> . |     |         | _ MOD     | EL: X712 |
|----------|--------------|-----|---------|-----------|----------|
| LOCATION | N:           | Fa  | in Spee | ed Contro | bl       |
| MOTOR:   | kW:          | 5.5 | A:      | 11.4      | V: 400   |
|          | POLES:       | 4   |         | RPM:      | 1450     |

#### SETUP

Using the procedure as set up in Section 2.1:

#### Set up the motor information of Screen Group N.

N1 MTR CUR=11.4A N2 MTR VOLT=400V N3 MTR FR =50Hz N3 MTR RPM =1450 N6 MTR COOL=40%

#### Set the limits of operation using Screen Group L.

L1 MIN FR = 0.0Hz L2 MAX FR = 50.0Hz L3 I LIMIT = 13.6A L5 REV INHIBIT=Y

#### Set up the control sources via Screen Group I.

- 11 LOCAL=NONE
- I2 REF SP=AIN1

I4 AIN1 = 0–10V

I5 A1 LO=+0.0Hz

I6 A1 HI=+50.0Hz

19 I/P MODE=01 3W STANDARD

#### External monitoring of speed is achieved via Screen Group O.

O1 AO1 SRC =02 Output Frequency 0-50Hz

O2 AO1 = 0-10V

#### The ramp rates are then set via Screen Group R.

R1 ACC = 5.0Hz/s

R2 DEC = 5.0Hz/s

R6 ASTP=10.0Hz/s

Wiring could be completed using a similar form to Fig. 5.1.

START is activated by momentarily closing the normally open pushbutton connected at Terminal T7. This starts the Xtravert accelerating the motor to the reference speed defined by the potentiometer connected at Terminal T14.

STOP is activated by momentarily opening the normally closed pushbutton connected at Terminal T6. This stops the Xtravert decelerating the motor to zero speed.

The acceleration and deceleration rates are defined by Screen R1 and R2.

By momentarily opening the normally closed XTRIP pushbutton connected at Terminal T10 the Xtravert will trip, displaying the fault condition "22 EXT TRIP".

By opening the normally closed switch connected at Terminal T8, the Xtravert will stop, decelerating the motor using the alternative stop rate defined by Screen R6 (This overrides the deceleration rate defined by Screen R2). If any internal or external fault should occur, then the Xtravert may be reset (once the fault condition has been removed) upon the opening edge of the ASTOP-RESET switch.

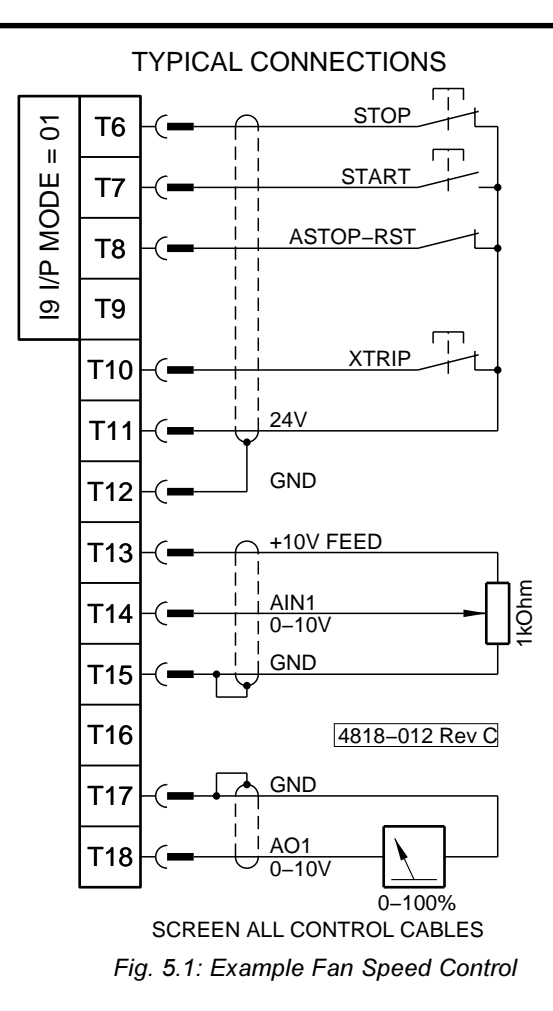

## INDEX

| Symbols                  |     |      |       |    |
|--------------------------|-----|------|-------|----|
| ±10V                     |     | 15,  | 34,   | 48 |
| 0–10V                    |     |      |       | 48 |
| 0-10V                    |     |      | 15,   | 34 |
| 4–20mA                   |     |      |       | 48 |
| Α                        |     |      |       |    |
| A1 HI                    |     |      |       | 34 |
| A1 LO                    |     |      |       | 34 |
| A2 HI                    |     |      |       | 34 |
| A2 LO                    |     |      |       | 34 |
| Acceleration 25,         | 36, | 39,  | 55,   | 64 |
| Alternative Acceleration | /De | cele | ratio | n  |
|                          |     |      | 39,   | 55 |
| Alternative Reference    | 33, | 35,  | 39,   | 46 |
| Alternative Stop Rate    |     |      | 39,   | 56 |
| Ambient Temperature      |     |      | 5,    | 10 |
| Analogue Gain            |     |      |       | 34 |
| Analogue Input 1         | 33, | 34,  | 52,   | 68 |
| Analogue Input 2         |     | 33,  | 52,   | 68 |
| Analogue Input Format    |     |      |       | 34 |
| Analogue Inputs          |     | 15,  | 33,   | 34 |
| Analogue Offset          |     |      |       | 34 |
| Analogue Output          |     | 15,  | 48,   | 68 |
| Analogue Scaling         |     |      |       | 34 |
| Anti-Condensation Heat   | ter |      |       | 60 |
| Autoboost                |     |      | 59,   | 63 |
| Automatic Reset          |     |      |       | 61 |
| Automatic Re-start       |     |      |       | 61 |
| В                        |     |      |       |    |
| Baudrate                 |     |      |       | 32 |
| Boost                    |     | 59,  | 60,   | 63 |
| Break Frequency          |     |      |       | 55 |
| С                        |     |      |       |    |
| Cables                   | 4   | 13   | 18    | 21 |
| Closed Loop              | -,  | ,    | ,     | 52 |
| Commission Mode          |     |      | 18.   | 68 |
| Commissioning            |     |      | 18,   | 23 |
| Commissioning Record     |     | 19,  | 67.   | 70 |
| Comparators              |     |      |       | 28 |
| Contactor                |     |      |       | 13 |
| Control Cables           |     |      |       | 20 |
| Control Terminals        |     |      |       | 13 |
| Crane Control            |     |      |       | 37 |
| Current Limit            |     |      |       |    |
| 19, 25, 29, 31, 43,      | 55, | 58,  | 60,   | 64 |
| Current Limit Slip       |     |      |       | 64 |
| Current Limit Timeout    |     | 31,  | 43,   | 58 |
| Current Sense Relay      |     |      | 28,   | 50 |
| Current Trip             |     |      |       | 29 |

| П                                                                                                    |           |       |      |                                |                                        |
|----------------------------------------------------------------------------------------------------|-----------|-------|------|--------------------------------|----------------------------------------|
| Damping<br>DC Brake<br>DC Bus Voltage<br>DC Heat<br>DC Hold                                                 |           |       | 27,  | 58,<br>29,<br>58,              | 65<br>59<br>60<br>60<br>59             |
| DC Time<br>Deceleration                                                                                     |           |       |      |                                | 59                                     |
| 25,<br>Default Settings<br>Diagnostics<br>Digital Potentiomete<br>Display Unit<br>Dynaflux<br>Dynamic Brake | 36,<br>er | 39,   | 55,  | 57,<br>30,<br>20,<br>14,<br>7, | 64<br>67<br>68<br>46<br>17<br>63<br>66 |
| Earth Leakage                                                                                               |           |       |      |                                | 13                                     |
| Earthing                                                                                                    |           |       | 14,  | 18,<br>1                       | 20                                     |
| Electromagnetic Co                                                                                          | mp        | atibi | lity | - <del>-</del> ,<br>13,        | 20                                     |
| Environment                                                                                                 |           |       |      | 5,                             | 10                                     |
| External Trip Input                                                                                         |           |       | 14,  | 30,                            | 37                                     |
| <b>r</b><br>Factory Defaults<br>Fail-safe Relay                                                             |           |       |      | 30,                            | 67<br>49                               |
| Fault                                                                                                    | 17,       | 20,   | 26,  | 29,                            | 49                                     |
| Fault Information                                                                                           |           | 29,   | 33,  | 39,                            | 29<br>61                               |
| Feedback<br>Feedback Enable                                                                                 |           |       |      |                                | 34<br>36                               |
| Feedback Sense R                                                                                            | elay      | ,     |      |                                |                                        |
| Feedback Source<br>Flux                                                                                     |           |       | 50,  | 52,                            | 76<br>52<br>63                         |
| Freewheel Stop                                                                                              |           |       |      |                                | 58                                     |
| Frequency Reference                                                                                         | се        |       |      |                                | 50                                     |
| Frequency Sense                                                                                             |           |       |      |                                | 50                                     |
| Frequency Sensing                                                                                           |           |       |      |                                | 28                                     |
| Frequency Setpoint<br>Fuses                                                                                 |           |       |      | 27,<br>4,                      | 33<br>13                               |
| G                                                                                                    |           |       |      |                                |                                        |
| Ground Fault                                                                                                |           |       |      |                                | 30                                     |
| Hardware Revision                                                                                           |           |       |      |                                | 68                                     |
| Holdup<br>Host Control                                                                                      |           |       | 25   | 32                             | 61                                     |
|                                                                                                    |           |       | 20,  | 52,                            | 40                                     |
| Inch<br>Inching                                                                                             |           | 33,   | 39,  | 45,<br>25,                     | 46<br>36                               |

| Initialisation<br>Input Modes |     |             | 30, | 67<br>35<br>22 | Output Voltage 27<br>Overload 4, 26, 27, 30, 49, 50, 55              |
|-------------------------------|-----|-------------|-----|----------------|----------------------------------------------------------------------|
| Installation                  |     | 10,         | 18, | 23             | P 30                                                                 |
| К                             |     |             |     |                | Parameter Modification 18                                            |
| Keyboard<br>Keyboard Setpoint |     |             |     | 18<br>27       | Potentiometer Supply 15<br>Power Cables 13, 20<br>Power Terminals 13 |
| Language Selection            |     |             |     | 67             | Powerloss Ride-Through 60                                            |
| LED Indicators                |     |             |     | 17             | Process Control 45, 52, 73                                           |
| Limits                        |     |             |     | 43             | Protection                                                           |
| Load Sense                    | 07  | ~~          | ~-  | 28             | R Deside Official                                                    |
| Local Control                 | 27, | 33,         | 35, | 37             | Ready State 25, 45                                                   |
|                               |     |             |     | 27             | Reference Frequency 27, 40                                           |
| Local Speed                   |     | 27          | 29  | 60             | Reference Speed 27                                                   |
| M                             |     | <b>_</b> ., | 20, | 00             | Regeneration 50                                                      |
| Mains Power Loss              |     |             |     | 60             | Relays 14, 49, 69                                                    |
| Maximum Frequency             |     |             | 43  | 58             | Reset 29, 33, 39                                                     |
| Maximum Speed                 |     |             | ,   | 43             | Reverse Lockout 44                                                   |
| Minimum Flux                  |     |             |     | 63             | S                                                                    |
| Minimum Frequency             |     |             |     | 43             | S-Curve 52, 57                                                       |
| Minimum Speed                 |     |             |     | 43             | Safety 20, 61                                                        |
| Modulation                    |     |             |     | 65             | Security 68                                                          |
| Motor Cables                  |     | ~           | 13, | 21             | Serial Comms 8, 25, 31, 32, 48, 50                                   |
| Motor Cooling                 |     | 9,          | 47, | 60<br>65       | Serial Comms Timeout 32                                              |
| Motor Damping                 |     |             |     | 65             | Setvice 20, 25                                                       |
| 26 35                         | 39  | 44          | 46  | 50             | Shearnin 31 43                                                       |
| Motor Frequency               | 00, | ,           | 26. | 47             | Skip Bandwidth 44                                                    |
| Motor Instability             |     |             | 44, | 65             | Skip Frequencies 44, 45                                              |
| Motor Nameplate               |     |             |     | 47             | Slip Compensation 64                                                 |
| Motor Ratings                 |     |             |     | 47             | Software Revision 29, 68                                             |
| Motor Resonance               |     |             |     | 44             | Spares 20                                                            |
| Motor Rotation                |     |             |     |                | Specifications                                                       |
| 26,                           | 39, | 44,         | 46, | 50             | Speed Reference 33, 34, 50                                           |
| Motor Slip                    |     |             | 59, | 64<br>26       | Speed Relay 20                                                       |
| Motor Temperature             | 26  | 27          | 30  | 20<br>50       | Speed Sethoint 20, 30                                                |
| Motor Voltage                 | 20, | 21,         | 00, | 47             | Spin Start 58                                                        |
| Motorised Potentiomet         | ter |             |     | 46             | Spin Stop 55, 58, 60                                                 |
| Multi-function Inputs         |     |             |     |                | Stability 65                                                         |
| 14, 33, 35,                   | 37, | 46,         | 56, | 69             | Stalled Motor 31, 44                                                 |
| Multi-Reference               |     |             | 33, | 46             | Start Mode 58                                                        |
| Ν                             |     |             |     |                | Start-Reset 36                                                       |
| Nameplate                     |     |             |     | 47             | Starting 33                                                          |
| Narrow Band                   |     |             |     | 65             | Status Line 25                                                       |
| 0                             |     |             |     |                | Stop Mode 59                                                         |
| Options                       |     |             |     | 32             | Stopping 33                                                          |
| Output Current                |     |             | ~~  | 26             | Supply 29. 60                                                        |
| Output Frequency              |     |             | 26, | 48             | Supply Frequency                                                     |

| Thermal Model       9, 30, 47         Torque Boost       59, 63         V       Voltage Limit       19, 25, 55, 57, 65         Voltage Limit Slip       65         W       W         Warnings       19, 26, 60         Whisper Wave       7, 65         Wiring       13, 18, 20         X       X         Xtravert Temperature       30         SCREENS       27         A1       Local Speed Setpoint       27         A2       Motor Speed       27         A3       Motor Speed       27         A4       DC Bus & Output Voltage       27         A4       DC Bus & Output Voltage       27         A4       DC Bus & Output Voltage       27         A4       DC Bus & Output Voltage       27         A4       DC Bus & Output Voltage       27         A4       DC Bus & Coutput Voltage       27         A4       DC Bus & Coutput Voltage       27         A4       DC Bus & Coutput Voltage       27         A4       DC Bus & Coutput Voltage       28         C2       Lower Speed Relay Setpoint       28         C3       Current Sense Relay Setpoint                                                              |
|----------------------------------------------------------------------------------------------------|
| V         Voltage Limit         19, 25, 55, 57, 65           Voltage Limit Slip         65           W         W           Warnings         19, 26, 60           Whisper Wave         7, 65           Wiring         13, 18, 20           X         X           Xtravert Temperature         30           SCREENS         7           A1         Local Speed Setpoint         27           A2         Motor Temp, Speed Reference         27           A3         Motor Speed         27           A4         DC Bus & Output Voltage         27           A4         DC Bus & Output Voltage         27           A4         Motor Speed         27           C1         Upper Speed Sense Relay         28           C2         Lower Speed Relay Setpoint         28           C3         Current Sense Relay Setpoint         28           C3         Current Sense Relay Setpoint         32           H1         Serial Comms Timeout         32           H1         Local Start/Stop–Reset Control         33           K         Frault Screens         33           Alternative Speed Reference         33           I3 |
| Voltage Limit         19, 25, 55, 57, 65           Voltage Limit Slip         65           W         W           Warnings         19, 26, 60           Whisper Wave         7, 65           Wiring         13, 18, 20           X         X           Xtravert Temperature         30           SCREENS         41           A1         Local Speed Setpoint         27           A2         Motor Temp, Speed Reference         27           A3         Motor Speed         27           A4         DC Bus & Output Voltage         27           A4         DC Bus & Output Voltage         27           A4         Motor Speed         27           C1         Upper Speed Sense Relay         28           C2         Lower Speed Relay Setpoint         28           C3         Current Sense Relay Setpoint         28           C3         Current Sense Relay Setpoint         32           H1         Serial Comms Timeout         32           H1         Local Start/Stop–Reset Control         33           I2         Speed Reference Source         33           I3         Alternative Speed Reference         33   |
| Voltage Limit Slip       65         W       Namings       19, 26, 60         Whisper Wave       7, 65         Wiring       13, 18, 20         X       X         Xtravert Temperature       30         SCREENS       31         A1       Local Speed Setpoint       27         A2       Motor Temp, Speed Reference       27         A3       Motor Speed       27         A4       DC Bus & Output Voltage       27         A4       DC Bus & Output Voltage       27         A4       Motor Speed       27         C1       Upper Speed Sense Relay       28         C2       Lower Speed Relay Setpoint       28         C3       Current Sense Relay Setpoint       28         C3       Current Sense Relay Setpoint       28         C4       Serial Comms Timeout       32         11       Local Start/Stop-Reset Control       33         12       Speed Reference Source       33         13       Alternative Speed Reference       33         14       Analogue Input 1 Format       34         15       A1 LO       34        16      A1 HI       34                                                                   |
| W           Warnings         19, 26, 60           Whisper Wave         7, 65           Wiring         13, 18, 20           X         X           Xtravert Temperature         30           SCREENS         31           A1         Local Speed Setpoint         27           A2         Motor Temp, Speed Reference         27           A3         Motor Speed         27           A4         DC Bus & Output Voltage         27           A4         Motor Speed         27           A4         Motor Speed         27           C1         Upper Speed Sense Relay           Setpoints         28           C2         Lower Speed Relay Setpoint         28           C3         Current Sense Relay Setpoint         28           C3         Current Sense Relay Setpoint         28           F         Fault Screens         29           H1         Serial Comms Timeout         32           I1         Local Start/Stop-Reset Control         33           I2         Speed Reference Source         33           I3         Alternative Speed Reference         33           I4         Analogue Input 1 Format      |
| Warnings       19, 26, 60         Whisper Wave       7, 65         Wiring       13, 18, 20         X       X         Xtravert Temperature       30         SCREENS       31         A1       Local Speed Setpoint       27         A2       Motor Temp, Speed Reference       27         A3       Motor Speed       27         A4       DC Bus & Output Voltage       27         A4       Motor Speed       27         A4       Motor Speed       27         A4       Motor Speed       27         A4       Motor Speed       27         A4       Motor Speed       27         A4       Motor Speed       27         C1       Upper Speed Sense Relay         Setpoints       28         C2       Lower Speed Relay Setpoint       28         C3       Current Sense Relay Setpoint       28         C4       Serial Comms Timeout       32         I1       Local Start/Stop-Reset Control       33         I2       Speed Reference Source       33         I3       Alternative Speed Reference       33         I4       Analogue Input 1 Format                                                                              |
| Whisper Wave7, 65Wiring13, 18, 20XXXtravert Temperature30SCREENS31A1Local Speed Setpoint27A2Motor Temp, Speed Reference27A3Motor Speed27A4DC Bus & Output Voltage27A4Motor Speed27C1Upper Speed Sense RelaySetpoints28C2Lower Speed Relay Setpoint28C3Current Sense Relay Setpoint28FFault Screens29H1Serial Comms Timeout32I1Local Start/Stop-Reset Control33I2Speed Reference Source33I3Alternative Speed Reference33I4Analogue Input 1 Format34I5A1 LO34I7A2 LO34                                                                                                    |
| Wiring13, 18, 20XXtravert Temperature30SCREENSA1Local Speed Setpoint27A1Local Speed Setpoint27A2Motor Temp, Speed Reference27A3Motor Speed27A4DC Bus & Output Voltage27A4Motor Speed27A4Motor Speed27C1Upper Speed Sense RelaySetpoints28C2Lower Speed Relay Setpoint28C3Current Sense Relay Setpoint28FFault Screens29H1Serial Comms Address32H2Serial Comms Timeout32I1Local Start/Stop-Reset Control33I2Speed Reference Source33I3Alternative Speed Reference33I4Analogue Input 1 Format34I5A1 LO34I6A1 HI34I7A2 LO34                                                                                                    |
| X         Xtravert Temperature       30         SCREENS       27         A1       Local Speed Setpoint       27         A2       Motor Temp, Speed Reference       27         A3       Motor Speed       27         A4       DC Bus & Output Voltage       27         A4       DC Bus & Output Voltage       27         A4       Motor Speed       27         C1       Upper Speed Sense Relay         Setpoints       28         C2       Lower Speed Relay Setpoint       28         C3       Current Sense Relay Setpoint       28         C3       Current Sense Relay Setpoint       28         F       Fault Screens       29         H1       Serial Comms Address       32         H2       Serial Comms Timeout       32         I1       Local Start/Stop–Reset Control       33         I2       Speed Reference Source       33         I3       Alternative Speed Reference       33         I4       Analogue Input 1 Format       34         I5       A1 LO       34         I6       A1 HI       34         I7       A2 LO       34                                                                               |
| Xtravert Temperature       30         SCREENS       31         A1       Local Speed Setpoint       27         A2       Motor Temp, Speed Reference       27         A3       Motor Speed       27         A4       DC Bus & Output Voltage       27         A4       DC Bus & Output Voltage       27         A4       DC Bus & Output Voltage       27         A4       Motor Speed       27         C1       Upper Speed Sense Relay       28         C2       Lower Speed Relay Setpoint       28         C3       Current Sense Relay Setpoint       28         C3       Current Sense Relay Setpoint       28         F       Fault Screens       29         H1       Serial Comms Address       32         H2       Serial Comms Timeout       32         I1       Local Start/Stop–Reset Control       33         I2       Speed Reference Source       33         I3       Alternative Speed Reference       33         I4       Analogue Input 1 Format       34         I5       A1 LO       34         I6       A1 HI       34         I7       A2 LO       34                                                         |
| A1       Local Speed Setpoint       27         A2       Motor Temp, Speed Reference       27         A3       Motor Speed       27         A4       DC Bus & Output Voltage       27         A4       DC Bus & Output Voltage       27         A4       Motor Speed       27         A4       Motor Speed       27         A4       Motor Speed       27         C1       Upper Speed Sense Relay       27         C1       Upper Speed Sense Relay       28         C2       Lower Speed Relay Setpoint       28         C3       Current Sense Relay Setpoint       28         C4       Serial Comms Address       32         H1       Serial Comms Timeout       32         H1       Local Start/Stop-Reset Control       33         I2       Speed Reference Source       33         I3       Alternative Speed Reference       33         I4       Analogue Input 1 Format       34         I5       A1 LO       34         I6       A1 HI       34         I7       A2 LO       34                                                                                                    |
| A2       Motor Temp, Speed Reference       27         A3       Motor Speed       27         A4       DC Bus & Output Voltage       27         A4       DC Bus & Output Voltage       27         A4       Motor Speed       27         C1       Upper Speed Sense Relay         Setpoints       28         C2       Lower Speed Relay Setpoint       28         C3       Current Sense Relay Setpoint       28         F       Fault Screens       29         H1       Serial Comms Address       32         H2       Serial Comms Timeout       32         I1       Local Start/Stop–Reset Control       33         I2       Speed Reference Source       33         I3       Alternative Speed Reference       33         I4       Analogue Input 1 Format       34         I5       A1 LO       34         I6       A1 HI       34         I7       A2 LO       34                                                                                                    |
| A3 Motor Speed 27<br>A4 DC Bus & Output Voltage 27<br>A4 Motor Speed 27<br>C1 Upper Speed Sense Relay<br>Setpoints 28<br>C2 Lower Speed Relay Setpoint 28<br>C3 Current Sense Relay Setpoint 28<br>C3 Current Sense Relay Setpoint 28<br>F Fault Screens 29<br>H1 Serial Comms Address 32<br>H2 Serial Comms Timeout 32<br>H1 Local Start/Stop-Reset Control 33<br>I2 Speed Reference Source 33<br>I3 Alternative Speed Reference 33<br>I4 Analogue Input 1 Format 34<br>I5 A1 LO 34<br>I6 A1 HI 34<br>I7 A2 LO 34                                                                                                    |
| A4       DC Bus & Output Voltage       27         A4       DC Bus & Output Voltage       27         A4 Motor Speed       27         C1       Upper Speed Sense Relay         Setpoints       28         C2       Lower Speed Relay Setpoint       28         C3       Current Sense Relay Setpoint       28         F       Fault Screens       29         H1       Serial Comms Address       32         H2       Serial Comms Timeout       32         I1       Local Start/Stop-Reset Control       33         I2       Speed Reference Source       33         I3       Alternative Speed Reference       33         I4       Analogue Input 1 Format       34         I5       A1 LO       34         I6       A1 HI       34         I7       A2 LO       34                                                                                                    |
| A4 Motor Speed       27         C1       Upper Speed Sense Relay         Setpoints       28         C2       Lower Speed Relay Setpoint       28         C3       Current Sense Relay Setpoint       28         C3       Current Sense Relay Setpoint       28         F       Fault Screens       29         H1       Serial Comms Address       32         H2       Serial Comms Timeout       32         I1       Local Start/Stop-Reset Control       33         I2       Speed Reference Source       33         I3       Alternative Speed Reference       33         I4       Analogue Input 1 Format       34         I5       A1 LO       34         I6       A1 HI       34         I7       A2 LO       34                                                                                                    |
| C1Upper Speed Sense Relay<br>Setpoints28C2Lower Speed Relay Setpoint28C3Current Sense Relay Setpoint28FFault Screens29H1Serial Comms Address32H2Serial Comms Timeout32I1Local Start/Stop-Reset Control33I2Speed Reference Source33I3Alternative Speed Reference33I4Analogue Input 1 Format34I5A1 LO34I6A1 HI34I7A2 LO34                                                                                                    |
| Setpoints28C2Lower Speed Relay Setpoint28C3Current Sense Relay Setpoint28FFault Screens29H1Serial Comms Address32H2Serial Comms Timeout32I1Local Start/Stop-Reset Control33I2Speed Reference Source33I3Alternative Speed Reference33I4Analogue Input 1 Format34I5A1 LO34I6A1 HI34I7A2 LO34                                                                                                    |
| C2       Lower Speed Relay Setpoint       28         C3       Current Sense Relay Setpoint       28         F       Fault Screens       29         H1       Serial Comms Address       32         H2       Serial Comms Timeout       32         I1       Local Start/Stop-Reset Control       33         I2       Speed Reference Source       33         I3       Alternative Speed Reference       33         I4       Analogue Input 1 Format       34         I5       A1 LO       34         I6       A1 HI       34         I7       A2 LO       34                                                                                                    |
| C3       Current Sense Relay Setpoint       28         F       Fault Screens       29         H1       Serial Comms Address       32         H2       Serial Comms Timeout       32         I1       Local Start/Stop–Reset Control       33         I2       Speed Reference Source       33         I3       Alternative Speed Reference       33         I4       Analogue Input 1 Format       34         I5       A1 LO       34         I6       A1 HI       34         I7       A2 LO       34                                                                                                    |
| F Fault Screens 29<br>H1 Serial Comms Address 32<br>H2 Serial Comms Timeout 32<br>Local Start/Stop-Reset Control<br>33<br>I2 Speed Reference Source 33<br>I3 Alternative Speed Reference 33<br>I4 Analogue Input 1 Format 34<br>I5 A1 LO 34<br>I6 A1 HI 34<br>I7 A2 LO 34                                                                                                    |
| Hall Octeens23H1Serial Comms Address32H2Serial Comms Timeout32H1Local Start/Stop-Reset Control33I2Speed Reference Source33I3Alternative Speed Reference33I4Analogue Input 1 Format34I5A1 LO34I6A1 HI34I7A2 LO34                                                                                                    |
| H2Serial Comms Timeout32H2Serial Comms Timeout32I1Local Start/Stop-Reset Control33I2Speed Reference Source33I3Alternative Speed Reference33I4Analogue Input 1 Format34I5A1 LO34I6A1 HI34I7A2 LO34                                                                                                    |
| I1Local Start/Stop-Reset Control33I2Speed Reference Source33I3Alternative Speed Reference33I4Analogue Input 1 Format34I5A1 LO34I6A1 HI34I7A2 LO34                                                                                                    |
| 33I2Speed Reference Source33I3Alternative Speed Reference33I4Analogue Input 1 FormatI5A1 LOI6A1 HI34I7A2 LO34                                                                                                    |
| I2Speed ReferenceSource33I3Alternative Speed Reference33I4Analogue Input 1 Format34I5A1 LO34I6A1 HI34I7A2 LO34                                                                                                    |
| 13Alternative Speed Reference3314Analogue Input 1 Format3415A1 LO3416A1 HI3417A2 LO34                                                                                                    |
| 14       Analogue input 1 Format       34         15       A1 LO       34         16       A1 HI       34         17       A2 LO       34                                                                                                    |
| 16     A1     HI     34       17     A2     LO     34                                                                                                    |
| I7 A2 LO 34                                                                                                    |
|                                                                                                    |
| 18 A2 HI 34                                                                                                    |
| I9Munitifunction Input Mode35                                                                                                    |
| L1 Maximum Speeds 43                                                                                                    |
| L2 Maximum Frequency 43                                                                                                    |
| L3 Current Limit Controls 43                                                                                                    |
| L4 Current Limit Timeout 45                                                                                                    |
| 16 Skip Frequency 1 44                                                                                                    |
| L7 Skip Frequency 2 44                                                                                                    |
| L8 Skip Bandwidth 44                                                                                                    |
| L9 Run at Minimum Frequency 45                                                                                                    |
| M1–M7 Multi-speed References 46                                                                                                    |
| N1 Rated Motor Current 47                                                                                                    |
| N3 Rated Motor Frequency 47                                                                                                    |

| N5<br>N6   | Motor RPM<br>Motor Cooling at Zero Speeds | 47        |
|------------|-------------------------------------------|-----------|
| ~          |                                           | 4/        |
| 01         | Analogue Output 1 Source                  | 48        |
| 02         | Analogue Output Format                    | 48        |
| 03         | Output Relay                              | 49        |
| 04         | Output Relay 2                            | 49        |
| P1         | Feedback Source                           | 53        |
| P1         | Process Control Setpoint Source           | Э         |
|            |                                           | 52        |
| P2         | Feedback Sense RelayHystere               | sis       |
|            |                                           | 54        |
| P2         | Feedback Source                           | 53        |
| P3,        | P4, P5 Process Control PID                |           |
| Se         | ttings                                    | 53        |
| P6         | Process Error                             | 54        |
| P7         | Feedback Sense Relay Hysteres             | sis<br>54 |
| R1         | Acceleration Rate                         | 55        |
| R2         | Deceleration Rate                         | 55        |
| R3         | Alternative Acceleration Rate             | 55        |
| R4         | Alternative Deceleration Rate             | 55        |
| R5         | Break Frequency Accel/Decel               |           |
|            |                                           | 55        |
| R6         | Alternative Stop DecelerationR            | ate<br>56 |
| R7         | S–Curve Time Constant                     | 57        |
| S1         | Starting Mode                             | 58        |
| S2         | Stopping Mode                             | 58        |
| S3         | Torque Speed Voltage                      | 59        |
| S4         | DC Stop Level                             | 59        |
| S5         | DC Stop Time                              | 59        |
| S6         | DC Heating Voltage                        | 60        |
| S7         | Low Voltage Trip                          | 60        |
| S8         | Auto Reset                                | 61        |
| X1         | Dynaflux Minimum Flux Level               | 63        |
| X2         | Torque Boost Mode                         | 63        |
| Х3         | Slip Frequency                            | 64        |
| X4         | I Limit Slip                              | 64        |
| X5         | Voltage Limit Slip                        | 65        |
| X6         | No Load Damping 65.                       | 66        |
| X7         | Modulation Type                           | 65        |
| X8         | Regeneration Mode                         | 66        |
| Y1         | Language Selection                        | 67        |
| Y2         | Initialisation                            | 67        |
| Z          | Commissioning Screens                     | 68        |
| Z2         | Software/Hardware Rev.                    | 68        |
| Z3         | Analogue Input 1                          | 68        |
| Z4         | Analogue Input 2                          | 68        |
| Z5         | Analogue Output 1                         | 68        |
| Z6         | Multifunction Input                       | 69        |
| <b>Z</b> 7 | Output Relay Status                       | 69        |

NOTES

### NOTES

NOTES

| Bardac | , ili |
|--------|-------|
| drives |       |

Bardac Corporation 40 Log Canoe Circle, Stevensville, MD 21666 USA Phone: (410) 604-3400 Fax: (410) 604-3500 www.bardac.com